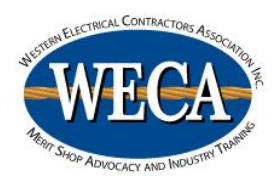

# How to File for Unemployment for Class

### \*Notes

- These directions are strictly for the purpose of filing for Unemployment benefits to attend your Mandatory Apprenticeship Training. If you are filing because you were laid off, and not for class, do not use these directions.
- Claim weeks are Sunday to Saturday, so file on the first Monday of class.
- You are ultimately responsible for how you answer the questions when filing for unemployment benefits. This guide is only meant to assist you in answering questions directly related to your mandatory apprenticeship training. Please answer all questions correctly; WECA will not be responsible for incorrect information given.

### Step 1

Go to http://edd.ca.gov and click on "File for Unemployment"

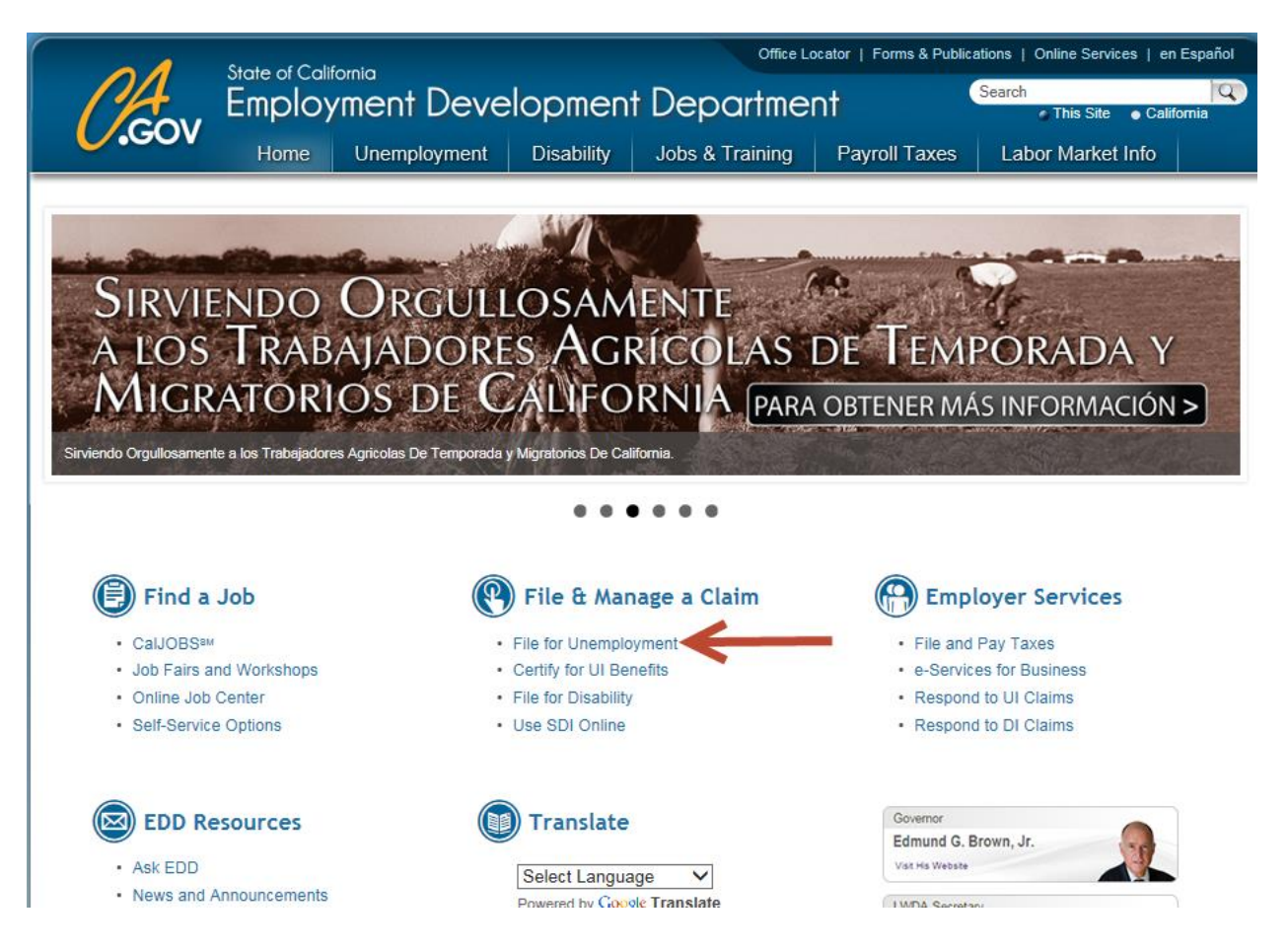

### Click on "eApply4UI"

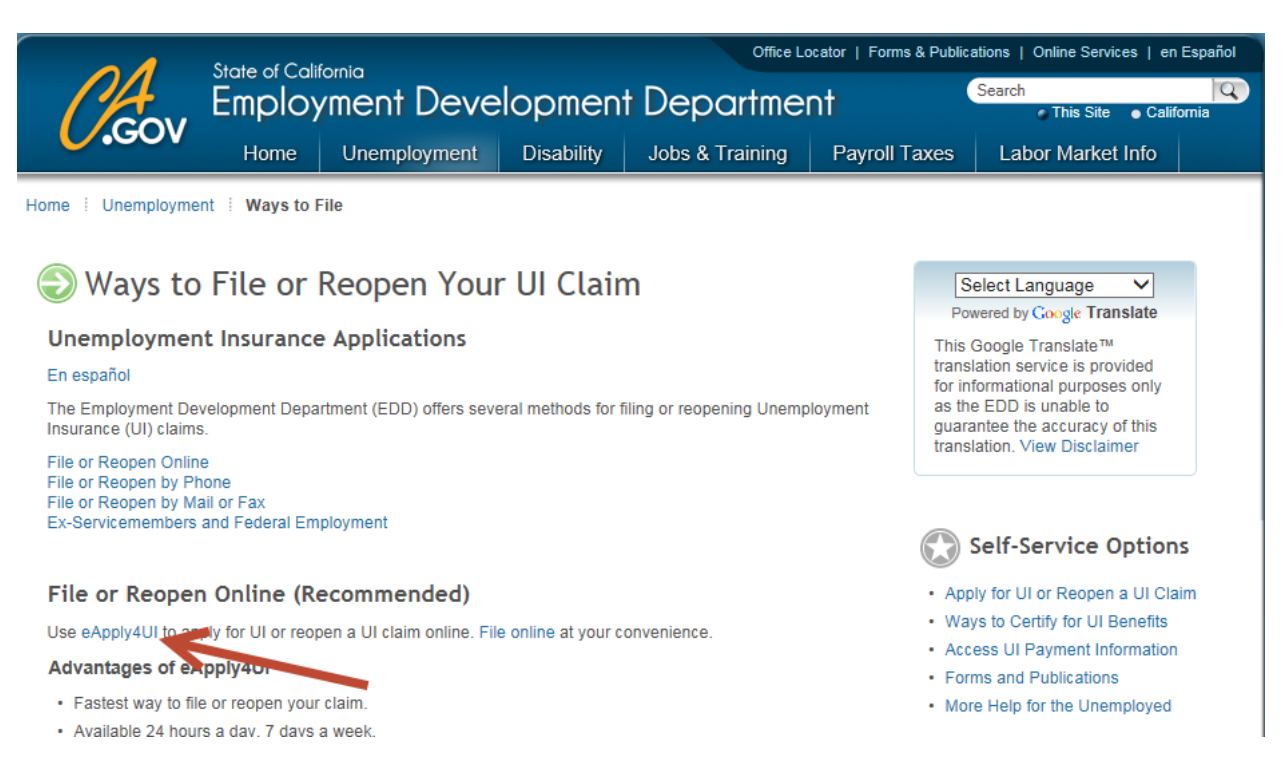

Read information carefully, then click on "Continue"

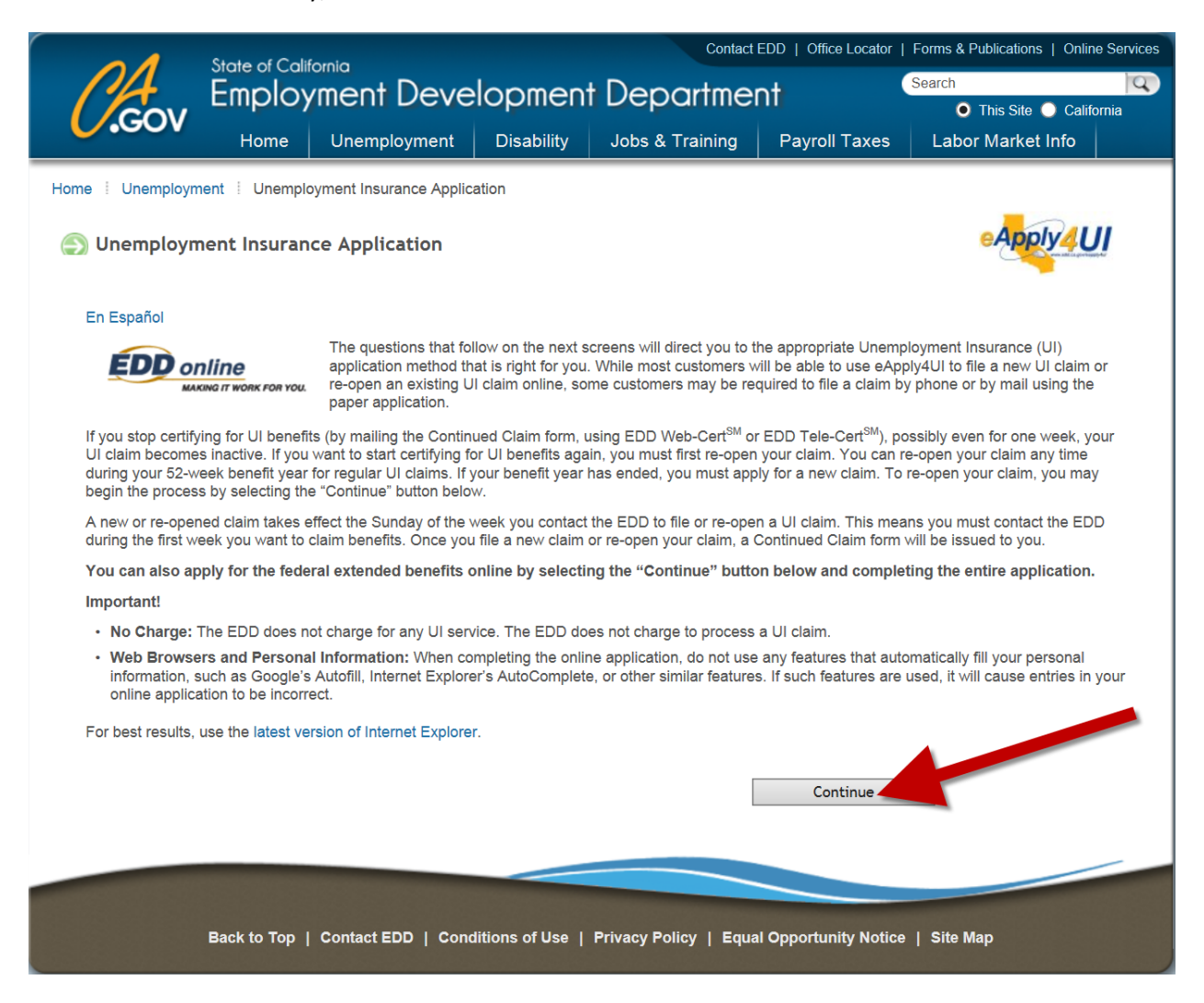

Read this information carefully. This section tells you what you need to know and have available before you start the application for benefits. When done, check the "I have read all of the above information" box and click on "Continue".

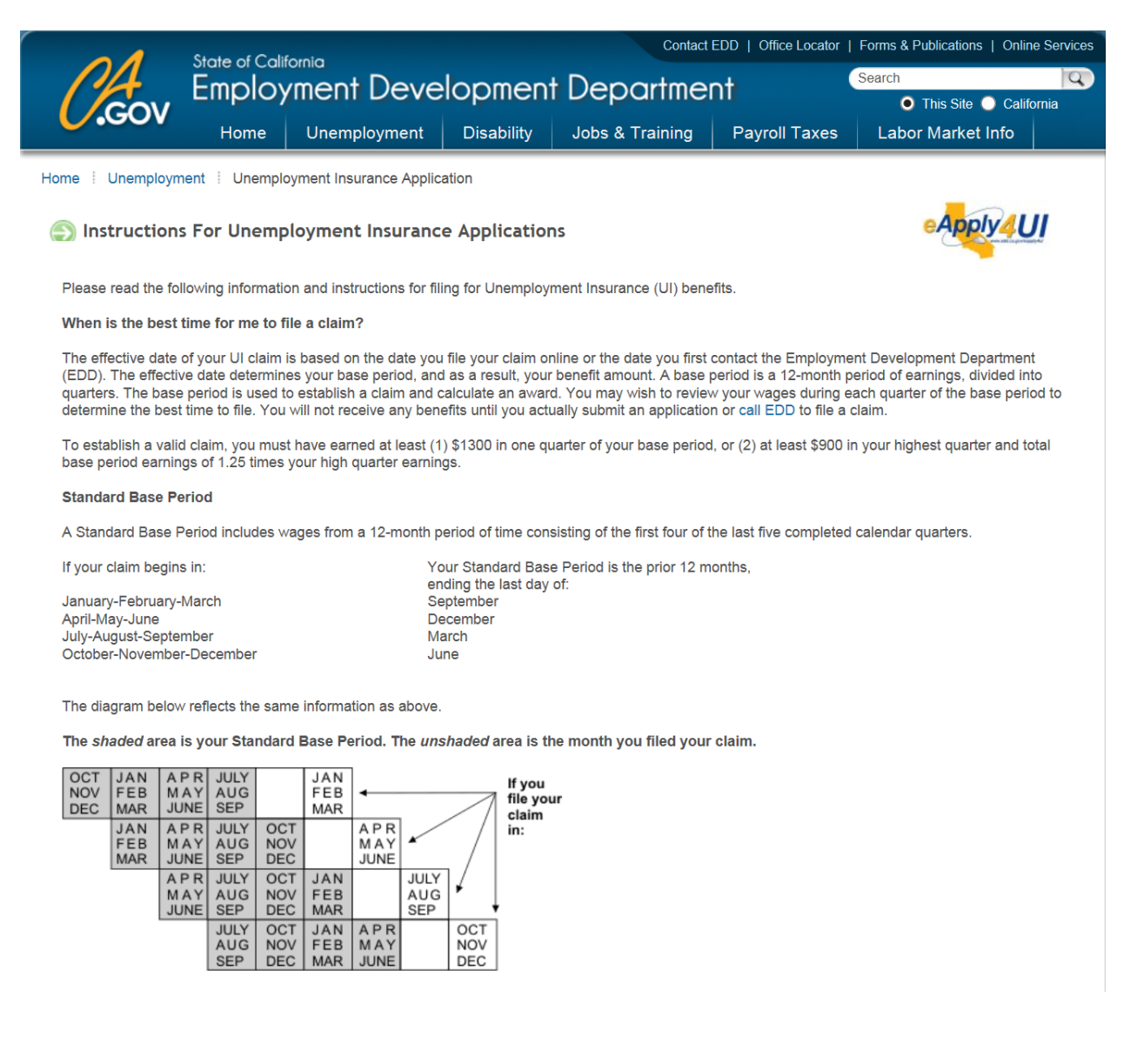

#### Alternate Base Period (ABP)

Individuals who do not have sufficient wages in the Standard Base Period to establish a valid claim may potentially qualify to file a claim using the Alternate Base Period. The Alternate Base Period changes the quarters considered for a UI claim to allow more recent wages to be counted towards establishing a valid claim. The Alternate Base Period is a 12-month period of time consisting of the four most recently completed calendar quarters.

If the EDD finds that you do not have sufficient wages in the Standard Base Period to establish a valid UI claim, the EDD needs to know if you want to attempt to establish a claim using the Alternate Base Period. Make sure you indicate your preference on the application.

| If v | our | claim | begins | in: |
|------|-----|-------|--------|-----|

Your Alternate Base Period is the prior 12 months ending the last day of:

| January-February-March    | December  |
|---------------------------|-----------|
| April-May-June            | March     |
| July-August-September     | June      |
| October-November-December | September |

The diagram below reflects the same information as above

The shaded area is your Alternate Base Period. The unshaded area is the month you filed your claim.

| JAN<br>FEB<br>MAR | A P R<br>M A Y<br>JUNE | JULY<br>AUG<br>SEP | OCT<br>NOV<br>DEC | JAN<br>FEB<br>MAR | -                      |                    | $\square$         | lf you<br>clain |
|-------------------|------------------------|--------------------|-------------------|-------------------|------------------------|--------------------|-------------------|-----------------|
|                   | A P R<br>M A Y<br>JUNE | JULY<br>AUG<br>SEP | OCT<br>NOV<br>DEC | JAN<br>FEB<br>MAR | A P R<br>M A Y<br>JUNE |                    |                   | begir<br>in:    |
|                   |                        | JULY<br>AUG<br>SEP | OCT<br>NOV<br>DEC | JAN<br>FEB<br>MAR | A P R<br>M A Y<br>JUNE | JULY<br>AUG<br>SEP |                   | ,               |
|                   |                        |                    | OCT<br>NOV<br>DEC | JAN<br>FEB<br>MAR | A P R<br>M A Y<br>JUNE | JULY<br>AUG<br>SEP | OCT<br>NOV<br>DEC |                 |

If the effective date of your UI claim is January 2, 2005, or later, the benefit table (2005) provides your weekly benefit amount based on your wages in a calendar quarter during the base period. (The benefit tables are in Adobe Portable Document Format (PDF). You will need the Adobe Acrobat Reader to view or print these tables. You can download the free Adobe Acrobat Reader at http://www.adobe.com/products/acrobat/readstep.html.)

#### Can I cancel my claim?

You can cancel your claim if you have not collected benefits, you have not been issued a written notice of disqualification, you do not have an overpayment on your claim, and the benefit year of your claim has not ended.

Once you are paid benefits, the law does not allow you to cancel your claim. If you decide you want to cancel this claim, **do not certify for benefits by any** method. Do not return the Continued Claim DE 4581 or use the EDD Tele-Cert<sup>SM</sup> or the EDD Web-Cert<sup>SM</sup> to certify for benefits. Once a claim has been cancelled, it cannot be reestablished with the same beginning date. If you have questions about stopping your benefits or cancelling your claim, you must contact the EDD online, by mail, or by phone at http://www.edd.ca.gov/About\_EDD/Contact\_EDD.htm

Important Notice: The answers you give to the questions on the application must be true and correct. You may be subject to penalties if you make a false statement or withhold information.

#### What do you need to file a claim using this application?

To be able to file a claim, you must be out of work (for any reason) or working less than full-time at the time you file your claim.

The application will ask a series of questions. Some questions will be about your recent employment. Other questions will ask for personal information for identification and statistical purposes, such as date of birth and years of education. It is important to be as accurate as possible with the information you provide.

| Please have the following information available when filing your claim: Your name and social security account number Your mailing and residence addresses (if different) | Make sure you have these items prior to starting your application. |
|----------------------------------------------------------------------------------------------------|--------------------------------------------------------------------|
| Your telephone number                                                                                                    |                                                                    |
|                                                                                                    |                                                                    |

- Your last employer information (regardless of the length of time you worked for the employer) including name, address (mailing and physical location) and telephone number (including area code)
- · Your last date worked and the reason you are no longer working
- Your gross earnings in the last week you worked, beginning with Sunday and ending with your last day of work
- Information on all employers you worked for during the past 18 months, including name, address (mailing and physical location), period of employment, gross wages earned, hours worked per week, and hourly rate of pay
- · Your driver's license or ID card number, if you have either
- · Your citizenship status (which may include your alien registration number)

#### Reporting Wages

For UI purposes, a week begins on Sunday and ends the following Saturday. Whether you have been paid or not, report the total gross wages for your regular pay for the hours worked in the last week you worked, beginning with Sunday and ending with your last day of work.

For example, if the last day you worked was Thursday, you would report wages earned from Sunday through Thursday. See the chart below:

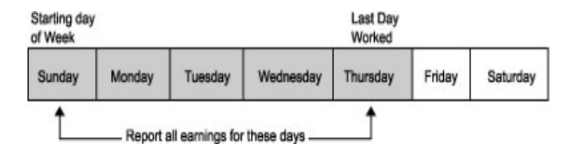

To calculate your total gross wages for your last week of work, multiply your hourly rate of pay by the total hours you worked from Sunday through the last day you worked (add piece work pay for that week, if applicable).

#### Important!

If you were paid or if you will be paid Holiday Pay, Vacation Pay, Severance Pay, In-Lieu-Of-Notice Pay, or Other Pay (including, but not limited to, bonus pay, or commission pay), do NOT report these payments as part of your gross wages. Report them separately in the space provided.

You are required to report all wages you earn while you are certifying for and receiving UI benefits. Therefore, if you continue to work at all after the date on which you file your UI claim, you must report those additional wages.

You must report lodging, meals, or any other payment you receive when you work. If you are unsure about how to report wages, call EDD.

#### **UI Claim Materials**

Within ten days we will mail the following documents to the address you provided on your application:

- Notice of Unemployment Insurance Award DE 429Z. This notice shows your weekly benefit amount and your maximum benefit amount. These amounts
  are based on the wages reported by your employer(s). Please review the award notice for accuracy and call EDD immediately if you disagree with the
  information. This notice also gives instructions on your work search requirements.
- Notice of Unemployment Insurance Claim Filed DE 1101CLMT. This document contains information you provided when you filed your claim. The EDD
   will consider the information to be correct unless you contact the EDD within 10 days from the date we mailed the form to supply corrected or omitted
   information.
- A Guide to Benefits and Employment Services DE 1275A. This is a handbook that explains your rights and responsibilities under the UI Program. Read it completely and carefully. You are responsible for knowing its contents.
- A Continued Claim DE 4581. This is a form used to claim weekly benefits. Follow the instructions in the handbook on how to complete the form. The
  benefit week begins Sunday and ends Saturday at midnight. Answer all the questions for each week, sign and mail the form on the date shown on the
  front. Remember to report any wages you earned for the weeks on the form, paying attention to the beginning and ending dates of each week. The first
  week of UI benefits is the "waiting period" week. You will not receive benefits for that week. However, you must complete the claim form for that week to
  certify for benefits. You may also certify for weekly benefits online using EDD Web-Cert<sup>SM</sup> or over the telephone using EDD Tele-Cert<sup>SM</sup>.

#### Prior Disgualification or Overpayments

If you had a disqualification or overpayment on a previous UI claim, the disqualification or overpayment may carry over and affect your new claim. Please refer to the disqualification or overpayment notice you received by mail at the time the disqualification or overpayment was established.

#### If you are Receiving a Pension

Some pensions are deductible from UI benefits. If you are receiving a pension other than Social Security, Railroad Retirement, or a pension based on another person's work or wages, you may have to repay UI benefits received, if the pension payments are for the same time period. A determination interview may be needed to determine if your pension payments are deductible.

#### Determination Interview

If there is a question of your eligibility for UI benefits, you will be scheduled for a telephone eligibility determination interview. You will receive a notice entitled Notification of Unemployment Insurance Benefits Eligibility Interview that will indicate the date and time the EDD representative will call you. This notice will also give you information about the issues to be discussed and possible questions you will be asked.

An EDD representative will call you at a predetermined time, and will ask you questions to assist that representative in determining your eligibility. The interviewer may also speak to your former employer if you quit or were fired from your last job.

#### Training Benefits

If you are interested in training, you may be eligible for California Training Benefits, which would allow you to receive training while receiving UI benefits. Please refer to your UI claim handbook "A Guide to Benefits and Employment Services" for information.

You may also be eligible for additional training benefits if you contact the EDD before:

- · sixteen weeks of benefits are paid, or
- · your benefits are exhausted (if your claim is for less than 16 weeks)

#### Work Search Requirement

You are required to look for work each week that you are certifying for benefits by contacting employers who hire workers in your usual occupation. Failure to look for work in any week may affect your eligibility to receive benefits. We advise that you keep a record of your work search dates and employer contact information for future use and potential eligibility interviews.

#### Job Service Registration

You are required to register in California's Job Search assistance website (CaIJOBS) within 21 days of filing your UI claim. You may also be required to complete a work search questionnaire and attend multiple reemployment assistance interviews or workshops. Failure to register in CaIJOBS or failure to attend scheduled reemployment assistance appointments, may affect your eligibility for UI benefits.

If you have not registered for Job Search Assistance, you should register with your local America's Job Center of California<sup>SM</sup> (formerly known as One-Stop Career Centers).

#### Job Search Assistance

#### **Out-of-State Residents**

You must actively seek work and should register for Job Search assistance with the local employment office in your state. Look in the telephone directory for local telephone listings or search online.

#### Interactive Voice Response

The EDD has an automated telephone system which is available seven days a week for general UI information, Job Service locations and telephone numbers.

#### **Additional Information**

If the EDD needs to verify any of the information you provide on the application, you will receive additional forms by mail and will be asked to provide additional information and/or documentation.

Please read all EDD materials carefully. If you have questions you may call EDD to obtain additional information.

#### File by Telephone

If you would rather file for unemployment benefits by telephone, call EDD and staff will assist you. Call Centers can be very busy, and you may be waiting for a period of time.

#### Completing the Application

For information on EDD's privacy policy and data security, please read the EDD Data Privacy and Security Policy before completing your application for benefits.

- The following instructions apply if you are filing your claim using our paper form, DE 1101I:
  - · You can fill in the form on-line and print, or print and complete by hand. Then mail or fax to an EDD office for processing.
- The following instructions apply if you are filing your claim online using eApply4UI:
  - If you are not familiar with completing forms on the Internet, please read the Instructions For Internet Form Entry before completing your application for benefits.
  - As you complete the UI Application, you may be asked to provide several dates. You may choose any of the following ways in which to report a date (M = month, D = day of month, Y = year):
  - MM/DD/YYYY or MM-DD-YYYY or MM.DD.YYYY

If you do not enter dates in one of these formats, you will receive an error message.

Do not use the Backspace key on your keyboard while you are entering information into the eApply4UI Application page. The Backspace key is
interpreted by most browsers as equivalent to the back arrow on the toolbar. If you do hit the Backspace key and leave the application, use the forward
arrow on the tool bar to return to your application.

If you are using eApply4UI or a paper application, DE 11011, to file for benefits, allow up to 10 days for processing. After your application is received by the EDD and a claim is filed, it will be determined if you are eligible to receive benefits.

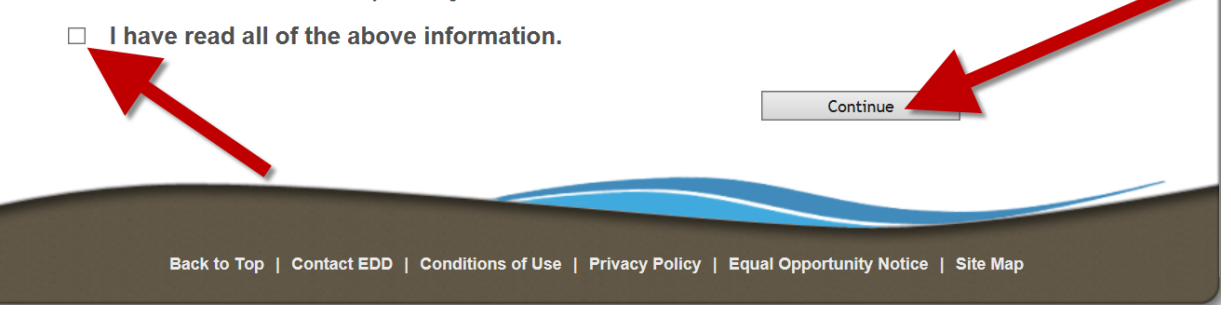

Answer questions, click on "Continue".

\*Note:

If you answer "yes" to any of these questions, you may see additional questions or be directed to file a paper application as some claims require special handling.

|                                                                                                    | State of Cali                             | fornia                              |                    | Contact I                   | EDD   Office Locator | Forms & Publications   Online Services |
|----------------------------------------------------------------------------------------------------|-------------------------------------------|-------------------------------------|--------------------|-----------------------------|----------------------|----------------------------------------|
| - PA                                                                                                    |                                           | ment Deve                           | lopment            | t Departmer                 | nt                   |                                        |
| GOV.                                                                                                    | Home                                      | Unemployment                        | Disability         | Jobs & Training             | Pavroll Taxes        | Labor Market Info                      |
|                                                                                                    |                                           | chempioyment                        | Choabinty          | oobo a maming               | r ayron ranco        |                                        |
| Home Unemploy                                                                                                    | ment i Unemplo                            | oyment Insurance Applica            | ation              |                             |                      |                                        |
| Unemploy                                                                                                    | ment Insuran                              | ce Application Qu                   | estions            |                             |                      | eApply4UI                              |
| Answer the follow                                                                                                    | wing questions to a                       | determine which Unemplo             | yment Insurance    | application is best for yo  | u:                   |                                        |
| 1. Did you wo                                                                                                    | rk in a state other                       | than California during the          | last 18 months?    |                             |                      | ⊖Yes ⊖No                               |
| Did you wo                                                                                                    | rk in Canada durin                        | g the last 18 months?               |                    |                             |                      |                                        |
| 2. Have you a                                                                                                    | pplied for unemplo                        | oyment insurance benefit            | s in another state | or Canada during the las    | st 12 months?        | ⊖Yes ⊖No                               |
| <ol> <li>Did your er<br/>unemployn</li> </ol>                                                                                                    | nployer or union, o<br>ient insurance ben | r non-union trade associa<br>efits? | ation give you on  | e of the following claim fo | rms for              | ⊖Yes ⊖No                               |
| Notice of R                                                                                                    | educed Earnings,                          | DE 2063                             |                    |                             |                      |                                        |
| <ul> <li>Notice of R</li> </ul>                                                                                                    | educed Earnings (                         | Fisherperson), DE 2063F             | :                  |                             |                      |                                        |
| <ul> <li>Pacific Mar</li> </ul>                                                                                                    | itime Association F                       | Partial Evidence of Payme           | ent Form, PMA 2    | 063                         |                      |                                        |
| <ul> <li>Payment C</li> </ul>                                                                                                    | ertification (Work \$                     | Sharing), DE 4581WS                 |                    |                             |                      |                                        |
| <ul> <li>Initial Claim</li> </ul>                                                                                                    | and Payment Ce                            | rtification (Work Sharing I         | Employer), DE 45   | 511WS                       |                      |                                        |
| Note: The answers you give to the questions on the application must be true and correct.<br>You may be subject to penalties if you make a false statement or withhold information. |                                           |                                     |                    |                             |                      |                                        |
|                                                                                                    | Back to Top                               | Contact EDD   Cond                  | itions of Use      | Privacy Policy   Equa       | I Opportunity Notice | Site Map                               |

Answer questions, click on "Continue".

\*Note:

If you answer "yes" to questions 4, 5 or 6, you may see additional questions or be directed to file a paper application as some claims require special handling.

|                  | 01                                                                                                    | State of Calif    |                                        |                      | Contact I                  | EDD   Office Locator | Forms & Publications   Online Services |
|------------------|----------------------------------------------------------------------------------------------------|-------------------|----------------------------------------|----------------------|----------------------------|----------------------|----------------------------------------|
| 1                | A                                                                                                    | Employ            | ment Deve                              | lopment              | Departmer                  | nt                   |                                        |
| C                | -GOV                                                                                                    | Home              | Unemployment                           | Disability           | Jobs & Training            | Payroll Taxes        | Labor Market Info                      |
| Home             | Unemploym                                                                                                    | ent Unemplo       | oyment Insuran <mark>c</mark> e Applic | ation                |                            |                      |                                        |
| ٢                | Unemploym                                                                                                    | ent Insuran       | ce Application Qu                      | estions (cont        | tinued)                    |                      |                                        |
| Ans              | wer the following                                                                                                    | g questions to d  | etermine which Unempl                  | oyment Insurance     | application is best for yo | u:                   |                                        |
| <mark>4</mark> . | Did you serve                                                                                                    | in the military d | uring the last 18 months               | ?                    |                            |                      | O Yes O No                             |
|                  | 4a. Are you                                                                                                    | currently preser  | nt in California?                      |                      |                            |                      | O Yes O No                             |
| 5.               | Did you work                                                                                                    | for an agency of  | the federal government                 | during the last 18   | 3 months?                  |                      | OYes ON0                               |
| 6.               | Have you filed                                                                                                    | an Unemploym      | ent Insurance Claim in (               | California in the la | st 12 months?              |                      | OYes ON0                               |
| Not<br>You       | Note: The answers you give to the questions on the application must be true and correct.<br>You may be subject to penalties if you make a false statement or withhold information. |                   |                                        |                      |                            |                      |                                        |
|                  |                                                                                                    |                   |                                        |                      |                            |                      |                                        |
|                  |                                                                                                    | -                 |                                        |                      |                            |                      |                                        |
| -                |                                                                                                    |                   |                                        |                      |                            |                      |                                        |
|                  |                                                                                                    | Back to Top       | Contact EDD   Cond                     | litions of Use       | Privacy Policy   Equa      | I Opportunity Notice | Site Map                               |

|       | State of California                                                                        | Contact EDD   Office Locator   Forms &           | Publications   Online Services |
|-------|--------------------------------------------------------------------------------------------|--------------------------------------------------|--------------------------------|
| 1     | Employment Developmen                                                                      | t Department                                     |                                |
|       |                                                                                            |                                                  |                                |
| • (   | Apply4UI - Application for Unemployment Insurance                                          |                                                  |                                |
| Appli | icant Information                                                                          | Steps: 1 2 3 4 5 6 7                             | 8 9                            |
| 1.    | Social Security Number (SSN) or EDD Client Number (ECN) Help                               | 1a. Confirm the last 4 digits of y               | Vor ONo                        |
| 2.    | If you have used any other Social Security Numbers, please list them         2a.       2b. |                                                  |                                |
| 3.    | Date of Birth (mm/dd/yyyy)                                                                 | 4. Gender: O Female O Male                       |                                |
| 5.    | Claimant Name.<br>5a. First Name 5b. Middle Initial                                        | 5c. Last Name                                    |                                |
| 6.    | Is this the name that appears on your social security card?                                |                                                  | ⊖Yes ⊖No                       |
| 7.    | If you have used any other names, please list them     Help       7a.     7b.              | 7c.                                              |                                |
| 8.    | Do you have a state-issued Driver's License or ID card?                                    |                                                  | ●Yes ○No                       |
|       | 8a. Name of issuing state or entity Help                                                   | 8b. Driver's License or ID Number                |                                |
| 9.    | Preferred spoken language? English                                                         | 9a. Preferred written language? English V        |                                |
|       |                                                                                            | Next                                             |                                |
|       |                                                                                            |                                                  |                                |
|       |                                                                                            |                                                  |                                |
|       | Back to Ton   Contact FDD   Conditions of Use                                              | Privacy Policy   Foual Opportunity Notice   Site | Man                            |
|       |                                                                                            | - Thus Toney   Equal opportunity wonce   She     | nop                            |

| -                                                                                                    | State of California                                                                                                    | Contact EDD   Office                                                               | ce Locator   Forms & Publications   Online Services                                                                               |
|----------------------------------------------------------------------------------------------------|----------------------------------------------------------------------------------------------------|------------------------------------------------------------------------------------|----------------------------------------------------------------------------------------------------|
| <i>C.</i> Gov                                                                                                    | Employment Develop                                                                                                    | pment Department                                                                   | Search Q<br>This Site California                                                                                                  |
| eApply4UI ·<br>Contact Inform                                                                                                    | • Application for Unemployment Ins                                                                                                    | surance<br>Steps: 1 2 3 4                                                          | 6 7 8 9                                                                                                    |
| <ol> <li>What is your<br/>1a. Number<br/>1b. City<br/>1c. State H<br/>1d. ZIP Cod</li> <li>Is your resid</li> <li>If you do not<br/>independent</li> <li>Telephone N</li> </ol> | mailing address?<br>r and Street / P.O. Box and Number<br>the<br>the<br>ence address the same as your mailing address<br>live in California, please provide the name of the<br>city, etc.) where you live.<br>lumber | s? Help<br>ne county or county-equivalent (e.g. parish, boro<br>4a. Telephone Type | ☐<br>O Yes ○ No<br>pugh, census area,                                                                                             |
|                                                                                                    | Back to Top   Contact EDD   Condition                                                                                                    | Previous                                                                           | Next<br>Always give your<br>mobile number! If EDD<br>calls, and you don't<br>answer, your claim<br>could be delayed or<br>denied! |

| r   |                           | Shale of California                             |                       | Contact EDD               | Office Locator   Forms & Publications   Online Services |
|-----|---------------------------|-------------------------------------------------|-----------------------|---------------------------|---------------------------------------------------------|
| l   | .GOV                      | Employment D                                    | evelopment            | Department                | Search 🔍                                                |
| ) e | Apply4UI -<br>enship & St | Application for Unempl<br>atistical Information | oyment Insurance      | Steps: 1 2 3              | 4 5 6 7 8 9                                             |
| 1.  | Are you a U.              | S. citizen or national?                         |                       |                           | ∷Yes ⊖No                                                |
|     | The following             | information is collected for stati              | stical purposes only. |                           |                                                         |
| 2.  | Education                 |                                                 |                       | ~                         |                                                         |
| 3.  | Are you a Ve              | teran?                                          | ○Yes ○No              |                           |                                                         |
| 4.  | What race or              | ethnic group do you identify with               | h?                    | $\checkmark$              |                                                         |
| 5.  | Do you have               | a disability? Help                              |                       | ~                         |                                                         |
|     |                           |                                                 |                       | Previous                  | Next                                                    |
|     |                           | Back to Top   Contact EDD                       | Conditions of Use   F | Privacy Policy   Equal Op | oportunity Notice   Site Map                            |

Answer questions, click on "Next". (Complete questions #5 and #5a as described below – only if filing for benefits during mandatory training)

|                    | Contact EDD   Office Locator   Forms & Publications   Online Services                                                                                                    |
|--------------------|----------------------------------------------------------------------------------------------------|
| N                  | Final Command Development Department                                                                                                    |
|                    | OV                                                                                                    |
|                    |                                                                                                    |
| 🕘 еАрр             | ly4UI - Application for Unemployment Insurance                                                                                                    |
| Employm            | ent Information (Part 1 of 2) Steps: 1 2 3 4 5 6 7 8 9                                                                                                    |
| 1. Iden            | tify your very last employer:                                                                                                    |
| Imp<br>The         | ortant!<br>EDD considers your last employer to be the very last employer you physically worked for regardless if it was a full-time, part-time, or a temporary<br>plover |
| 1a.                | Business Name of Last Employer Help                                                                                                    |
| Mail               | ing Address:                                                                                                    |
| 1b.                | Number and Street / P.O. Box and Number Help                                                                                                    |
| 1c.                | City                                                                                                    |
| 1d.                | State Help                                                                                                    |
| 1e.                | ZIP Code Question #3 - Enter your                                                                                                    |
| 11.<br>1a          | Telephone Number of Last Employer                                                                                                    |
| .9.                | person who was your immediate supervisor?                                                                                                    |
| 2. Is th           | e location or physical address of your very last employer the 90 comment mailing address? Help                                                                           |
| 3. Last            |                                                                                                    |
| Importa            | unti                                                                                                    |
| Your las           | st employer will be contacted to verify the reason you are no longer working. Providing false information is considered fraud and may result in                          |
| penaltie           | S.                                                                                                    |
| 4. Rea             | Ison No Longer Working: Voluntary Quit                                                                                                    |
| 4a.                | Please provide a brief explanation (Maximum 150 characters): Question #5 and 5a - Select the reason                                                                      |
|                    | Mandatory State Approved Apprenticeship Training with                                                                                                    |
|                    | Western Electrical Contractors Association, Inc. 48 Voluntary Quit and WECA's                                                                                            |
| 5. If yo           | u received, or if you expect to receive, any payments from your very last employer or any other e you had to leave to attend training.                                   |
| рау                | ment below. Help                                                                                                    |
|                    | Amount (mm/dd/yyyy) (mm/dd/yyyy)                                                                                                    |
| 5a.                | Holiday Pay                                                                                                    |
| 5b.                |                                                                                                    |
| 5c.                |                                                                                                    |
| 5d.                |                                                                                                    |
| 5e.                |                                                                                                    |
| 5f                 | Li Utilet Pay                                                                                                    |
| 01.                |                                                                                                    |
|                    |                                                                                                    |
|                    | characters left                                                                                                    |
|                    |                                                                                                    |
|                    | Previous Next                                                                                                    |
|                    | Howe Howe                                                                                                    |
|                    |                                                                                                    |
| COLUMN DESIGNATION |                                                                                                    |
|                    | Dack to Tan   Contact EDD   Conditions of liss   Drivery Baliey   Favel Opportunity Nation   Site Man                                                                    |
|                    | Back to top 1 Contact EDD 1 Conditions of Use   Phyacy Policy   Equal Opportunity Notice   Site Map                                                                      |
|                    | 이 방법에 가지 않는 것 같은 것 같은 것 같은 것 같은 것 같은 것 같은 것 같은 것 같                                                                                                    |

| State of California                                                                                                    | Contact EDD   Office Locator   Forms & Publications   Online Services                                                                                  |
|----------------------------------------------------------------------------------------------------|----------------------------------------------------------------------------------------------------|
| Employment Development D                                                                                                    | epartment                                                                                                    |
| <b>U</b> .GOV                                                                                                    |                                                                                                    |
|                                                                                                    |                                                                                                    |
| eApply4UI - Application for Unemployment Insurance                                                                                                    | eapply4UI                                                                                                    |
| Employment Information (Part 2 of 2) Sta                                                                                                    | eps: <u>1</u> <u>2</u> <u>3</u> <u>4</u> <u>5</u> <u>6</u> 7 8 9                                                                                       |
| Correct the following error(s) below. For a detailed error message, move the mo                                                                                                    | ouse cursor over the error icon $oldsymbol{0}$ .                                                                                                    |
| Provide your employment history for the past 18 months, including your very last e<br>for actors, or an employer where wages are reported under a corporate name, you<br>to refer to your check stub(s) or W-2(s) to obtain the name of your employer. | employer. If you worked for a temporary agency, a labor contractor, an agent<br>ir wages may have been reported under that employer name. You may want |
| Note: Failure to report all employers, periods of employment, and total wages may<br>information as possible for each employer.                                                                                                    | y result in your benefits being delayed or denied. Provide as much accurate                                                                            |
| 1-1. Employer Information                                                                                                    |                                                                                                    |
| a. Employer Name Help                                                                                                    |                                                                                                    |
| b. Mailing Address Help                                                                                                    |                                                                                                    |
| c. City                                                                                                    | 0                                                                                                    |
| d. State Help                                                                                                    |                                                                                                    |
| e. ZIP Code                                                                                                    |                                                                                                    |
| f. First day you worked for this employer (mm/dd/yy                                                                                                    | (yy)                                                                                                    |
| g. Last day you worked for this employer (mm/dd/yy                                                                                                    | (уу) 🔍                                                                                                    |
| h. Did you work full time or part time? O Full Time O Part Time                                                                                                    | Question #1k - Enter                                                                                                    |
| i. How much did you earn per hour? Help                                                                                                    | Gross Wages, Check your                                                                                                    |
| j. How many hours did you work per week?                                                                                                    | pay stubs for gross                                                                                                    |
| k. Provide wages earned from the employer listed above for the following gus                                                                                                    | arters: Help Wages.                                                                                                    |
| Gross wages Gross wages Gross wages Gross wages                                                                                                    | Gross wages Gross wages                                                                                                    |
| earned from earned from earned from earned from                                                                                                    | earned from earned from                                                                                                    |
| 1/1/2014 to 4/1/2014 to 7/1/2014 to 10/1/2014 to 3/30/2014 6/30/2014 9/30/2014 12/30/2014                                                                                                    | 1/1/2015 to 4/1/2015 to<br>3/30/2015 6/30/2015                                                                                                    |
|                                                                                                    |                                                                                                    |
| 1-2. Did you work for another employer in the last 18 months?                                                                                                    | ○Yes ○No                                                                                                    |
| 2. During the past 18 months, did you work for any other employers not listed at                                                                                                    | bove in question 1? O Yes O No                                                                                                    |
| 3. In the past 18 months, which employer did you work for the longest?                                                                                                    |                                                                                                    |
| 3a. How long did you work for that employer?                                                                                                    | Years Months                                                                                                    |
| 3b. What type of business did that employer operate? (For example: retail fu sales, legal services, software manufacturing, road construction, etc.) 3c. What kind of work did you do for that employer?                                               |                                                                                                    |
| 4. Are you currently working for or do you expect to work for any school or educ<br>employer performing school-related work?                                                                                                    | ational institution or a public or nonprofit OYes ONo                                                                                                  |
|                                                                                                    |                                                                                                    |
| 4                                                                                                    | revious Next                                                                                                    |
|                                                                                                    |                                                                                                    |
|                                                                                                    |                                                                                                    |
| Back to Top   Contact EDD   Conditions of Use   Prive                                                                                                    | acy Policy   Equal Opportunity Notice   Site Map                                                                                                    |
|                                                                                                    |                                                                                                    |

Answer questions, click on "Next". (Complete questions #8 and 8a through 8g EXACTLY as shown below)

| C        | Contact EDD   Office Locator   Forms & Publications   Online Services<br>Employment Development Department                     |            |  |  |  |  |  |
|----------|----------------------------------------------------------------------------------------------------|------------|--|--|--|--|--|
| () e     | Apply4UI - Application for Unemployment Insurance                                                                              | ply4UI     |  |  |  |  |  |
| Avail    | ability Information Steps: <u>1</u> <u>2</u> <u>3</u> <u>4</u> <u>5</u> <u>6</u> 7 <u>8</u>                                    | 9          |  |  |  |  |  |
| 1.<br>2. | What is your usual occupation? Help       What other work-related skills do you have?                                          |            |  |  |  |  |  |
| 3.       | Is your usual occupation seasonal?                                                                                             |            |  |  |  |  |  |
| 4.       | Do you expect to return to work for a former employer?                                                                         |            |  |  |  |  |  |
| 5.       | Do you have a date to start work?                                                                                              |            |  |  |  |  |  |
| 6.       | Are you ready and willing to accept work that matches your occupational skills and educational background?                     | ⊖Yes ⊖No   |  |  |  |  |  |
| 7        | (Example: If offered a job, would you be able to accept it?)                                                                   | 0          |  |  |  |  |  |
| 7.<br>8  | Are you currently self-employed (have your own business of work as an independent contractor) of plan to become self-employed? | O Yes O No |  |  |  |  |  |
| 0.       |                                                                                                    | ● Yes ○ No |  |  |  |  |  |
|          | 8a. What is the name of your union or non-union trade association? WESTERN FLECTRICAL CO                                       | ONT /      |  |  |  |  |  |
|          | 8b. What is your union local number? (Enter zero "0" for non-union trade association)                                          |            |  |  |  |  |  |
|          | 8c. What is the telephone number of your union or non-union trade association? (916) 453-0112                                  |            |  |  |  |  |  |
|          | 8d. Does your union or non-union trade association look for work for you? Help       O Yes O No                                |            |  |  |  |  |  |
|          | 8e. Does your union or non-union trade association control your hiring? Help   O Yes O No                                      |            |  |  |  |  |  |
|          | 8f. Are you registered with your union or non-union trade association as out of work?                                          |            |  |  |  |  |  |
|          | 8g. Are you going to receive strike benefits?                                                                                  |            |  |  |  |  |  |
|          | Complete Question #8 a-g<br>as shown.<br>Ba                                                                                    |            |  |  |  |  |  |

Answer questions, click on "Next". (The answers to questions #4, 4c, 4d, 4e and 4f should be exactly as shown below)

| Contact EDD   Office Locator   Forms & Put                                                                                                    | olications   Online Services |
|----------------------------------------------------------------------------------------------------|------------------------------|
| Employment Development Department                                                                                                    |                              |
|                                                                                                    |                              |
| eApply4UI - Application for Unemployment Insurance                                                                                                    |                              |
| Additional Information Steps: 1 2 3 4 5 6 7                                                                                                    | 8 9                          |
| 1. In the past 2 years did you file a claim for Unemployment Insurance (UI) or Disability Insurance (DI)?                                                                                                    |                              |
| If Yes: provide the most recent type(s) of claim(s) and date(s) Claim Type Month Year  1a Month Year  1b Month Year  2. Are you receiving, or will you receive in the next year, a pension other than Social Security or Railroad Retirement, which is based                                                                                   |                              |
| your own work or wages?                                                                                                    |                              |
| Are you receiving or do you expect to receive workers Compensation? Here     Are you currently attending or are you planning to attend school or training?                                                                                                    | ● Yes ○ No                   |
| If Yes:<br>4a. School Start Date (m. td/yyyy)<br>4b. Ending Date of Current Session (n. the first Monday and<br>4c. School Name<br>4d. School Telephone Number                                                                                                    | i<br>d                       |
| 4e. What are the days and hours you are attending or plan to attend school or training? (Maximum 150 characters)                                                                                                    |                              |
| NOTE: If you are in State Approved Apprenticeship, Union or Non-union Journey Level training, mail your training certificate w<br>Claim Form, DE 4581, for the weeks(s) of training.                                                                                                    | Jote: Read this!!            |
| 4f. Is your school or training program authorized or funded by:                                                                                                    |                              |
| <ul> <li>Workforce Investment Act (WIA)</li> <li>Employment Training Panel (ETP)</li> <li>Trade Adjustment Assistance (TAA)</li> <li>California Work Opportunity and Responsibility to Kids (CalWORKS)</li> <li>State Approved Apprenticeship</li> <li>Union or Non-union Journey Level</li> <li>Not authorized by any of the above</li> </ul> |                              |
| 5. Are you now or have you been in the last 18 months an officer of a corporation or union or the sole or major stockholder of a                                                                                                    | ⊖Yes ⊖No                     |
| <ul> <li>6. Did you serve as elected public official or Governor-exempt appointee in the last 18 months?</li> <li>7. If the EDD finds that you do not have sufficient wages in the Standard Base Period to establish a valid UI claim, do you want to atte<br/>to establish a claim using the Alternative Base Period?</li> </ul>              | ○Yes ○No<br>empt ○Yes ○No    |
| Previous Next                                                                                                    |                              |
| Back to Top   Contact EDD   Conditions of Use   Privacy Policy   Equal Opportunity Notice   Site Mag                                                                                                    |                              |

| <i>O.</i> Gov                  | State of California<br>Employment Development                   | Department                   | Office Locator   Forms & Publication<br>Search<br>This Site | ns   Online Services |
|--------------------------------|-----------------------------------------------------------------|------------------------------|-------------------------------------------------------------|----------------------|
| eApply4UI -<br>Disaster Unempl | Application for Unemployment Insurance<br>oyment Assistance     | Steps: 1 2 3                 | 4 <u>5 6</u> Z 8                                            | 9<br>9               |
| 1. Are you unem                | ployed as a direct result of a recent disaster in California, s | uch as an earthquake, flood, | mudslide, fire, etc.?                                       | :Yes O No            |
|                                |                                                                 | Previous                     | Next                                                        |                      |
|                                | Back to Top   Contact EDD   Conditions of Use   I               | Privacy Policy   Equal Opj   | portunity Notice   Site Map                                 |                      |

### Review your answers, click on "Next".

|                                                                                                    | Contact EDD   Office Locator   Forms & Publications   Online Service                                                                                                    |
|----------------------------------------------------------------------------------------------------|----------------------------------------------------------------------------------------------------|
| Final Avenue of California                                                                                                    | t Department                                                                                                    |
| .GOV                                                                                                    |                                                                                                    |
|                                                                                                    |                                                                                                    |
|                                                                                                    |                                                                                                    |
| Apply4UI - Application for Unemployment Insurance                                                                                                    | eApply4UI                                                                                                    |
| ication Review                                                                                                    | Steps: 1 2 3 4 5 6 7 8 9                                                                                                    |
| ALERT! Your application for unemploy                                                                                                    | ment insurance has not yet been submitted!                                                                                                    |
| To submit it, you must click on the <b>Submit Application</b> button at the<br>entries for accuracy and completeness. If changes are needed, click the<br>make any required ch | bottom of the page. Before clicking the "Submit" button, please review your e Edit Application button, the title for the section, or the appropriate step and anges before returning here. |
| After you submit your application, you will receive the Confirmation sul                                                                                                    | page which will have a confirmation number. This number is your proof of bmission.                                                                                                    |
| Applicant Information                                                                                                    |                                                                                                    |
| Social Security Number (SSN) or EDD Client Number (ECN)                                                                                                    |                                                                                                    |
| Did the Social Security Administration issue this SSN to you?                                                                                                    |                                                                                                    |
| If you have used any other Social Security Numbers, please list them                                                                                                    |                                                                                                    |
| Date of Birth Gender:                                                                                                    |                                                                                                    |
| Claimant Name. First Name Middle Initial Last N                                                                                                    | lame                                                                                                    |
| Is this the name that appears on your social security card?                                                                                                    |                                                                                                    |
| If you have used any other names, please list them                                                                                                    |                                                                                                    |
| Do you have a state-issued Driver's License or ID card?                                                                                                    |                                                                                                    |
| If Yes:                                                                                                    |                                                                                                    |
| Name of issuing state or entity Driver's License or ID Nu                                                                                                    | Imber                                                                                                    |
| Preferred spoken language? Preferred written language?                                                                                                    | ?                                                                                                    |
| Contact Information                                                                                                    |                                                                                                    |
| What is your mailing address?                                                                                                    |                                                                                                    |
| Number and Street / P.O. Box and Number                                                                                                    |                                                                                                    |
| City Stat                                                                                                    | te ZIP Code                                                                                                    |
| Is your residence address the same as your mailing address?                                                                                                    |                                                                                                    |
| If you do not live in California, please provide the name of the county or<br>where you live.                                                                                  | county-equivalent (e.g. parish, borough, census area, independent city, etc.)                                                                                                    |
| Telephone Number Telephone Type                                                                                                    |                                                                                                    |
|                                                                                                    |                                                                                                    |
| Citizenship & Statistical Information                                                                                                    |                                                                                                    |
| Are you a U.S. citizen or national?                                                                                                    |                                                                                                    |
| The following information is collected for statistical purposes only.                                                                                                    |                                                                                                    |
| Education                                                                                                    | Are you a Veteran?                                                                                                    |
| What race or ethnic group do you identify with?                                                                                                    | Do you have a disability?                                                                                                    |

| The EDD o                                                                                                    | i<br>considers your la                                                                                                    | st employer to                                                                                                    | be the very last                                                                                                    | employer you p                                                                                                    | hysically work                                                                                                    | ed for regard                                                                              | diess if it was a                                   | a full-time, p                                | art-time, or a                                                         |
|----------------------------------------------------------------------------------------------------|----------------------------------------------------------------------------------------------------|----------------------------------------------------------------------------------------------------|----------------------------------------------------------------------------------------------------|----------------------------------------------------------------------------------------------------|----------------------------------------------------------------------------------------------------|--------------------------------------------------------------------------------------------|-----------------------------------------------------|-----------------------------------------------|------------------------------------------------------------------------|
| temporary<br>Business N                                                                                                    | employer.                                                                                                    | niovor                                                                                                    |                                                                                                    |                                                                                                    |                                                                                                    |                                                                                            |                                                     |                                               |                                                                        |
| Malling Ad                                                                                                    | drace:                                                                                                    | ipioyer                                                                                                    |                                                                                                    |                                                                                                    |                                                                                                    |                                                                                            |                                                     |                                               |                                                                        |
| Mailing Au<br>Number ar                                                                                                    | ureee.<br>viStreet / D O F                                                                                                    | Sox and Numbe                                                                                                    |                                                                                                    |                                                                                                    |                                                                                                    |                                                                                            |                                                     |                                               |                                                                        |
| City                                                                                                    | a ouccurre.o. c                                                                                                    | Jox and Homes                                                                                                    |                                                                                                    |                                                                                                    | State                                                                                                    | ZID Cod                                                                                    | la l                                                |                                               |                                                                        |
| Telephone                                                                                                    | Number of Last                                                                                                    | Employer                                                                                                    |                                                                                                    |                                                                                                    | atate                                                                                                    | 215 000                                                                                    |                                                     |                                               |                                                                        |
| What is the<br>person who                                                                                                    | e fuil name (first)<br>o was your imme                                                                                                    | and last) of the<br>ediate superviso                                                                                                    | or?                                                                                                    |                                                                                                    |                                                                                                    |                                                                                            |                                                     |                                               |                                                                        |
| is the locat                                                                                                    | lion or physical a                                                                                                    | ddress of your                                                                                                    | very last employ                                                                                                    | yer the same as                                                                                                    | their mailing                                                                                                    | address?                                                                                   |                                                     |                                               |                                                                        |
| Last Date !                                                                                                    | Worked 5/1/20                                                                                                    | 15                                                                                                    |                                                                                                    |                                                                                                    |                                                                                                    |                                                                                            |                                                     |                                               |                                                                        |
| Enter below                                                                                                    | w your dally gros                                                                                                    | s wages earne                                                                                                    | d from Sunday t                                                                                                    | o your Last Dat                                                                                                    | e Worked, wh                                                                                                    | ether you ha                                                                               | ve been paid                                        | or not.                                       |                                                                        |
| Note: Do N                                                                                                    | OT Include Hol                                                                                                    | day Pay, Vacat                                                                                                    | tion Pay Several                                                                                                    | nce Pay, In-Lieu                                                                                                    | I-Of-Notice Pa                                                                                                    | ay, Other Pay                                                                              | (Example: Bo                                        | onus Pay). R                                  | eport these payments                                                   |
| Sunday                                                                                                    | Monday                                                                                                    | Tuesday                                                                                                    | Wednesday                                                                                                    | Thursday                                                                                                    | Friday                                                                                                    | Saturday                                                                                   | Total Gross                                         | 1                                             |                                                                        |
| 4/26/2015                                                                                                    | 4/27/2015                                                                                                    | 4/28/2015                                                                                                    | 4/29/2015                                                                                                    | 4/30/2015                                                                                                    | 5/1/2015                                                                                                    | 5/2/2015                                                                                   | Earnings                                            |                                               |                                                                        |
|                                                                                                    |                                                                                                    |                                                                                                    |                                                                                                    |                                                                                                    |                                                                                                    |                                                                                            |                                                     |                                               |                                                                        |
| importanti<br>Your last er<br>penaities.<br>Reason No                                                                                                    | mployer will be o<br>Longer Working                                                                                                    | ontacted to ver                                                                                                    | ify the reason yo                                                                                                    | ou are no longe                                                                                                    | r working. Pro                                                                                                    | viding false i                                                                             | nformation is (                                     | considered fr                                 | aud and may result In                                                  |
| Please pro                                                                                                    | vide a brief expla                                                                                                    | anation (Maxim                                                                                                    | um 150 characte                                                                                                    | ers):                                                                                                    |                                                                                                    |                                                                                            |                                                     |                                               |                                                                        |
| f you receil<br>payment be                                                                                                    | ved, or if you exp<br>slow.                                                                                                    | pect to receive,                                                                                                    | any payments f                                                                                                    | rom your very la                                                                                                    | ast employer o                                                                                                    | or any other (                                                                             | employer othe                                       | r than you re                                 | gular salary, report the                                               |
|                                                                                                    |                                                                                                    |                                                                                                    | Fi                                                                                                    | rom Date T                                                                                                    | o Date                                                                                                    |                                                                                            |                                                     |                                               |                                                                        |
|                                                                                                    |                                                                                                    |                                                                                                    | Amount (mr                                                                                                    | inggelikken                                                                                                    | n/dd/yyyy)                                                                                                    |                                                                                            |                                                     |                                               |                                                                        |
| Holiday Pa                                                                                                    | У                                                                                                    |                                                                                                    |                                                                                                    |                                                                                                    |                                                                                                    |                                                                                            |                                                     |                                               |                                                                        |
| Vacauon P                                                                                                    | ay                                                                                                    |                                                                                                    |                                                                                                    |                                                                                                    |                                                                                                    |                                                                                            |                                                     |                                               |                                                                        |
| Severance                                                                                                    |                                                                                                    |                                                                                                    |                                                                                                    |                                                                                                    |                                                                                                    |                                                                                            |                                                     |                                               |                                                                        |
|                                                                                                    | Рау                                                                                                    |                                                                                                    |                                                                                                    |                                                                                                    |                                                                                                    |                                                                                            |                                                     |                                               |                                                                        |
| In-Lieu-Of-                                                                                                    | Notice Pay                                                                                                    |                                                                                                    |                                                                                                    |                                                                                                    |                                                                                                    |                                                                                            |                                                     |                                               |                                                                        |
| In-Lleu-Of-<br>Other Pay                                                                                                    | Notice Pay                                                                                                    |                                                                                                    |                                                                                                    |                                                                                                    |                                                                                                    |                                                                                            |                                                     |                                               |                                                                        |
| In-Lleu-Of-<br>Other Pay<br>Please exp                                                                                                    | Notice Pay<br>Notice Pay<br>Iain Other Pay,                                                                                                    | if any (Maximur                                                                                                    | m 150 character                                                                                                    | 6):                                                                                                    |                                                                                                    |                                                                                            |                                                     |                                               |                                                                        |
| In-Lieu-Of-<br>Other Pay<br>Please exp                                                                                                    | Pay<br>Notice Pay<br>Italn Other Pay,                                                                                                    | if any (Maximu                                                                                                    | m 150 character                                                                                                    | B):                                                                                                    |                                                                                                    |                                                                                            |                                                     |                                               |                                                                        |
| In-Lleu-Of-<br>Other Pay<br>Please exp<br>Employn<br>Provide you                                                                                                    | Pay<br>Notice Pay<br>Jain Other Pay,<br>nent Inform                                                                                                    | If any (Maximur<br>ation (Part                                                                                                    | m 150 character<br>2 of 2)                                                                                                    | 5):                                                                                                    | erv last employ                                                                                                    | ver. If you we                                                                             | niked for a tem                                     | IDOTATV 30PD                                  | cy a labor contractor                                                  |
| In-Lieu-Of-<br>Other Pay<br>Please exp<br>Employn<br>Provide you<br>an agent fo                                                                                                    | Pay<br>Notice Pay<br>Jain Other Pay,<br>nent Inform<br>Ir employment h<br>r actors, or an ei                                                                                                    | If any (Maximur<br>ation (Part<br>listory for the pa<br>mployer where                                                                                                    | m 150 character<br><b>2 of 2)</b><br>set 18 months, Ir<br>wages are repo                                                                                                    | 8):<br>Including your ve                                                                                                    | ery last employ                                                                                                    | yer. If you wo                                                                             | orked for a tem<br>may have bee                     | iporary agen                                  | cy, a labor contractor,<br>Inder that employer                         |
| In-Lieu-Of-<br>Other Pay<br>Please exp<br>Employn<br>Provide you<br>an agent fo<br>name. You                                                                                                    | Pay<br>Notice Pay<br>Main Other Pay,<br>Inent Inform<br>In employment h<br>r actors, or an ei<br>may want to refe                                                                                                    | If any (Maximur<br>ation (Part<br>Istory for the pa<br>mployer where<br>er to your check                                                                                                    | m 150 character<br><b>2 of 2)</b><br>ast 18 months, Ir<br>wages are repoi<br>x stub(s) or W-2(                                                                                                    | <ul> <li>a):</li> <li>actuding your verted under a correct obtain the</li> </ul>                                                                                                    | ery last employ<br>rporate name,<br>name of your                                                                                                    | yer. If you wo<br>your wages<br>employer.                                                  | orked for a tem<br>may have bee                     | iporary agen<br>in reported u                 | cy, a labor contractor,<br>inder that employer                         |
| In-Lieu-Of-<br>Other Pay<br>Please exp<br>Employn<br>Provide you<br>an agent fo<br>name. You<br>Note: Fallu                                                                                                    | Pay<br>Notice Pay<br>Italn Other Pay,<br>Inent Inform<br>Ir employment h<br>r actors, or an ei<br>may want to refer<br>re to report all e                                                                                                    | If any (Maximur<br>ation (Part<br>Istory for the pa<br>mployer where<br>er to your check<br>mployers, perio                                                                                                    | m 150 character<br><b>2 of 2)</b><br>ast 18 months, ir<br>wages are repoi<br>c stub(s) or W-2(<br>was of emoloyme                                                                                                    | <ul> <li>actuding your verted under a correct obtain the correct and total was</li> </ul>                                                                                                    | ery last employ<br>porate name,<br>name of your                                                                                                    | yer. If you wo<br>your wages<br>employer.<br>If In your ber                                | orked for a tem<br>may have bee                     | iporary agen<br>in reported u                 | cy, a labor contractor,<br>inder that employer<br>led. Provide as much |
| In-Lieu-Of-<br>Other Pay<br>Please exp<br>Provide you<br>an agent fo<br>name. You<br>Note: Fallu<br>accurate Int                                                                                                    | Notice Pay<br>Notice Pay<br>Nain Other Pay,<br>Inent Inform<br>Ir employment h<br>r actors, or an ei<br>may want to refi<br>re to report all e<br>formation as pos                                                                                                    | If any (Maximur<br>ation (Part<br>Istory for the pa<br>mployer where<br>er to your check<br>mployers, perio<br>sible for each i                                                                                                    | m 150 character<br><b>2 of 2)</b><br>ast 18 months, ir<br>wages are repoi<br>c stub(s) or W-2)<br>kds of employme<br>employer.                                                                                                    | 5):<br>Including your ve<br>ted under a cor<br>(6) to obtain the<br>ent, and total wa                                                                                                    | ery last employ<br>porate name,<br>name of your<br>iges may resu                                                                                                    | yer. If you wo<br>your wages<br>employer.<br>It in your ber                                | orked for a terr<br>may have bee<br>heffts being de | iporary agen<br>in reported u<br>layed or den | cy, a labor contractor,<br>Inder that employer<br>led. Provide as much |
| In-Lieu-Of-<br>Other Pay<br>Please exp<br>Provide you<br>an agent fo<br>name. You<br>Note: Failu<br>accurate Int<br>1. Emplo                                                                                                    | Pay<br>Notice Pay<br>siain Other Pay,<br>ment Inform<br>ir employment h<br>r actors, or an ei<br>may want to ref<br>re to report all e<br>ormation as po<br>over information                                                                                                    | If any (Maximur<br>ation (Part<br>Istory for the pa<br>mployer where<br>er to your check<br>mployers, perio<br>sible for each (                                                                                                    | m 150 character<br><b>2 of 2)</b><br>ast 18 months, ir<br>wages are repo<br>k stub(s) or W-2)<br>ds of employme<br>employer.                                                                                                    | 5):<br>teduding your ve<br>ted under a coi<br>(s) to obtain the<br>ent, and total wa                                                                                                    | ery last employ<br>porate name,<br>name of your<br>iges may resu                                                                                                    | yer. If you wo<br>your wages<br>employer.<br>It in your ber                                | orked for a ten<br>may have bee<br>hefits being de  | iporary agen<br>in reported u<br>layed or den | cy, a labor contractor,<br>inder that employer<br>led. Provide as much |
| In-Lieu-Of-<br>Other Pay<br>Please exp<br>Employn<br>Provide you<br>an agent fo<br>name. You<br>Note: Fallu<br>accurate Ini<br>1. Emplo<br>a. Em                                                                                                    | Pay<br>Notice Pay<br>stain Other Pay,<br>ment Inform<br>ir employment h<br>r actors, or an ei<br>may want to refi<br>re to report all e<br>formation as pose<br>syer information<br>ployer Name                                                                                                    | If any (Maximur<br>ation (Part<br>Istory for the pa<br>mployer where<br>ar to your check<br>mployers, perio<br>sible for each o                                                                                                    | m 150 character<br><b>2 of 2)</b><br>ast 18 months, ir<br>wages are repor-<br>s stub(s) or W-2)<br>vids of employme<br>employer.                                                                                                    | 5):<br>teduding your ve<br>ted under a coi<br>(s) to obtain the<br>ent, and total wa                                                                                                    | ery last employ<br>porate name,<br>name of your<br>iges may resu                                                                                                    | ver. If you wo<br>your wages<br>employer.<br>It in your ber                                | orked for a ten<br>may have bee<br>nefits being de  | iporary agen<br>in reported u<br>layed or den | cy, a labor contractor,<br>inder that employer<br>led. Provide as much |
| In-Lieu-Of-<br>Other Pay<br>Please exp<br>Provide you<br>an agent fo<br>name. You<br>Note: Failu<br>accurate ini<br>1. Empic<br>a. Emp<br>b. Mai                                                                                                    | Pay<br>Notice Pay<br>Italn Other Pay,<br>Inent Inform<br>Ir employment h<br>r actors, or an ei<br>may want to refi<br>may want to refi<br>re to report all e<br>formation as pose<br>yer information<br>ployer Name<br>ing Address                                                                                                    | If any (Maximur<br>ation (Part<br>Istory for the pa<br>mployer where<br>er to your check<br>mployers, perio<br>sible for each o                                                                                                    | m 150 character<br><b>2 of 2)</b><br>ast 18 months, Ir<br>wages are reported<br>to stub(s) or VH-2)<br>ids of employme<br>employer.                                                                                                    | 5):<br>teduding your ve<br>ted under a coi<br>(s) to obtain the<br>ent, and total wa                                                                                                    | ery last employ<br>rporate name,<br>name of your<br>iges may resu                                                                                                    | ver. If you wo<br>your wages<br>employer.<br>It in your ber                                | orked for a ten<br>may have bee<br>hefits being de  | iporary agen<br>in reported u<br>layed or den | cy, a labor contractor,<br>inder that employer<br>led. Provide as much |
| In-Lieu-Of-<br>Other Pay<br>Please exp<br>Employn<br>Provide you<br>an agent fo<br>name. You<br>Note: Fallu<br>accurate ini<br>1. Emplo<br>1. Emplo<br>. Mai<br>c. City<br>d Sta                                                                                                    | Pay<br>Notice Pay<br>Italn Other Pay,<br>Inent Inform,<br>Ir employment h<br>r actors, or an ei<br>may want to refi<br>may want to refi<br>re to report all e<br>tormation as pos<br>pos<br>yer information<br>ployer Name<br>ling Address<br>le                                                                                                    | If any (Maximur<br>ation (Part<br>Istory for the pa<br>mployer where<br>er to your check<br>mployers, perio<br>isible for each (                                                                                                    | m 150 character<br><b>2 of 2)</b><br>ast 18 months, ir<br>wages are repo<br>vages are repo<br>to stub(s) or W-2)<br>vds of employme<br>employer.                                                                                                    | в):<br>retuding your ve<br>ted under a cor<br>(s) to obtain the<br>ent, and total wa                                                                                                    | ery last employ<br>porate name,<br>name of your<br>iges may resu                                                                                                    | yer. If you wo<br>your wages<br>employer.<br>It in your ber                                | orked for a ten<br>may have bee<br>nefits being de  | iporary agen<br>in reported u<br>layed or den | cy, a labor contractor,<br>inder that employer<br>led. Provide as much |
| In-Lieu-Of-<br>Other Pay<br>Please exp<br>Employn<br>Provide you<br>an agent fo<br>name. You<br>Note: Fallu<br>accurate ini<br>1. Emplo<br>a. Em<br>b. Mai<br>c. City<br>d. Sta<br>a 27                                                                                                    | Pay<br>Notice Pay<br>Italn Other Pay,<br>ment Inform.<br>In employment h<br>r actors, or an ei<br>may want to refi<br>re to report all e<br>formation as pos<br>yoper information<br>pyper information<br>pipoyer Name<br>ling Address<br>fe<br>Code                                                                                                    | If any (Maximur<br>ation (Part<br>Istory for the pa<br>mployer where<br>er to your check<br>mployers, perio<br>isible for each (                                                                                                    | m 150 character<br><b>2 of 2)</b><br>ast 18 months, ir<br>wages are repo<br>k stub(s) or W-2)<br>vids of employme<br>employer.                                                                                                    | 6):<br>reluding your ve<br>rted under a coi<br>(s) to obtain the<br>ent, and total wa                                                                                                    | ery last employ<br>rporate name,<br>name of your<br>liges may resu                                                                                                    | ver. If you wo<br>your wages<br>employer.<br>It in your ber                                | orked for a ten<br>may have bee<br>neffts being de  | iporary agen<br>en reported u<br>layed or den | cy, a labor contractor,<br>nder that employer<br>led. Provide as much  |
| In-Lieu-Of-<br>Other Pay<br>Please exp<br>Employn<br>Provide you<br>an agent fo<br>name. You<br>Note: Fallu<br>accurate ini<br>1. Emplo<br>a. Em<br>b. Mail<br>c. City<br>d. Star<br>e. ZIP<br>f. First                                                                                                    | Pay<br>Notice Pay<br>Italn Other Pay,<br>ment Inform<br>ar employment h<br>r actors, or an ei<br>may want to refi<br>re to report all e<br>formation as pos<br>nyer information<br>pioyer Name<br>ling Address<br>f<br>le<br>Code<br>day you worker                                                                                                    | If any (Maximur<br>ation (Part<br>Istory for the pa<br>mployer where<br>er to your check<br>mployers, perio<br>sible for each of<br>sible for each of<br>d for this employ                                                                                                    | m 150 character<br><b>2 of 2)</b><br>st 18 months, ir<br>wages are repo<br>stub(s) or W-2)<br>vds of employme<br>employer.                                                                                                    | 6):<br>reluding your ve<br>rted under a coi<br>(6) to obtain the<br>ent, and total wa                                                                                                    | ery last employ<br>porate name,<br>name of your<br>iges may resu                                                                                                    | yer. If you wa<br>your wages<br>employer.<br>It in your ber                                | orked for a tem<br>may have bee                     | iporary agen<br>in reported u<br>layed or den | cy, a labor contractor,<br>nder that employer<br>led. Provide as much  |
| In-Lieu-Of-<br>Other Pay<br>Please exp<br>Provide you<br>an agent for<br>an agent for<br>accurate init<br>1. Emplo<br>a. Emp<br>b. Mai<br>c. City<br>d. Star<br>e. ZIP<br>f. First<br>g. Las                                                                                                    | Pay<br>Notice Pay<br>itain Other Pay,<br>ment Inform<br>ar employment h<br>r actors, or an ei<br>may want to refi<br>re to report all e<br>formation as pos<br>oyer information<br>poyer Name<br>ling Address<br>r<br>te<br>Code<br>t day you worked<br>t day you worked                                                                                                    | If any (Maximur<br>ation (Part<br>Istory for the pa<br>mployer where<br>er to your check<br>mployers, perio<br>sible for each of<br>sible for each of<br>a for this employ<br>d for this employ                                                                                                    | m 150 character<br><b>2 of 2)</b><br>st 18 months, ir<br>wages are repo<br>v stub(s) or W-2(<br>vids of employme<br>employer.                                                                                                    | 6):<br>reluding your ve<br>rted under a coi<br>(s) to obtain the<br>ent, and total wa                                                                                                    | ery last employ<br>porate name,<br>name of your<br>iges may resu                                                                                                    | yer. If you wa<br>your wages<br>employer.<br>It in your ber                                | orked for a tem<br>may have bee                     | iporary agen<br>in reported u<br>layed or den | cy, a labor contractor,<br>inder that employer<br>led. Provide as much |
| In-Lieu-Of-<br>Other Pay<br>Please exp<br>Provide you<br>an agent for<br>an agent for<br>an agent for<br>a city<br>d. State<br>e. ZIP<br>f. First<br>g. Las<br>h. Did                                                                                                    | Pay<br>Notice Pay<br>Italn Other Pay,<br>ment Inform<br>Ir employment h<br>r actors, or an ei<br>may want to refi<br>re to report all e<br>formation as pos<br>nyer information<br>ployer Name<br>ling Address<br>f<br>te<br>Code<br>t day you worke<br>you worke<br>you work fuil tim                                                                                                    | If any (Maximur<br>ation (Part<br>Istory for the pa<br>mployer where<br>er to your check<br>mployers, perio<br>sible for each of<br>sible for each of<br>for this emplo<br>d for this emplo<br>te or part time?                                                                                                    | m 150 character<br><b>2 of 2)</b><br>st 18 months, ir<br>wages are repoir<br>stub(s) or W-2(<br>vids of employme<br>employer.                                                                                                    | 6):<br>reluding your ve<br>ted under a coi<br>(s) to obtain the<br>ent, and total wa                                                                                                    | ery last employ<br>porate name,<br>name of your<br>iges may resu                                                                                                    | yer. If you wo<br>your wages<br>employer.<br>It in your ber                                | orked for a ten<br>may have bee<br>heffts being de  | iporary agen<br>in reported u<br>layed or den | cy, a labor contractor,<br>inder that employer<br>led. Provide as much |
| In-Lieu-Of-<br>Other Pay<br>Please exp<br>Provide you<br>an agent fo<br>name. You<br>Note: Fallu<br>accurate Ini<br>1. Emplo<br>a. Em<br>b. Mai<br>c. City<br>d. Sta<br>e. ZIP<br>f. First<br>g. Las<br>h. Did<br>L. How                                                                                                    | Pay<br>Notice Pay<br>Italn Other Pay,<br>ment Inform<br>Ir employment h<br>r actors, or an ei<br>may want to refi<br>re to report all e<br>formation as poo<br>nyer information<br>ployer Name<br>ling Address<br>fue<br>Code<br>day you worke<br>you work full tim<br>much did you ei                                                                                                    | If any (Maximur<br>ation (Part<br>Istory for the pa<br>mployer where<br>er to your check<br>mployers, perio<br>sible for each of<br>sible for each of<br>d for this emplo<br>d for this emplo<br>e or part time?<br>am per hour?                                                                                                    | m 150 character<br><b>2 of 2)</b><br>st 18 months, ir<br>wages are repoind<br>verstub(s) or W-2(<br>verstub(s) or W-2(<br>v       | 6):<br>reluding your ve<br>ted under a coi<br>(s) to obtain the<br>ent, and total wa                                                                                                    | ery last employ<br>porate name,<br>name of your<br>iges may resu                                                                                                    | yer. If you wo<br>your wages<br>employer.<br>It in your ber                                | orked for a ten<br>may have bee<br>neffts being de  | iporary agen<br>in reported u<br>layed or den | cy, a labor contractor,<br>inder that employer<br>led. Provide as much |
| In-Lieu-Of-<br>Other Pay<br>Please exp<br>Provide you<br>an agent fo<br>an agent fo<br>an agent fo<br>accurate lini<br>1. Emplo<br>a. Em<br>b. Mai<br>c. City<br>d. Sta<br>d. Sta<br>d. Sta<br>g. Las<br>n. Did<br>l. How<br>J. How                                                                                                    | Pay<br>Notice Pay<br>Italn Other Pay,<br>ment Inform<br>Ir employment h<br>r actors, or an ei<br>may want to ref<br>may want to ref<br>re to report all eo<br>orger information ale po<br>myer information ale po<br>orger information<br>ployer Name<br>ling Address<br>f<br>le<br>Code<br>Code<br>Code<br>Code<br>Code<br>Code<br>Code<br>Cod                                                                                                    | If any (Maximur<br>ation (Part<br>Istory for the pa<br>mployer where<br>er to your check<br>mployers, perio<br>sible for each of<br>sible for each of<br>d for this emplo<br>d for this emplo<br>e or part time?<br>an per hour?<br>you work per v                                                                                                    | m 150 character<br><b>2 of 2)</b><br>ast 18 months, ir<br>wages are reported<br>to stub(s) or VH-2)<br>ids of employme<br>employer.<br>yer<br>yer<br>yer<br>week?                                                                                                    | 6):<br>teluding your ve<br>ted under a co<br>(6) to obtain the<br>ent, and total wa                                                                                                    | ery last employ<br>porate name,<br>name of your<br>iges may resu                                                                                                    | yer. If you wo<br>your wages<br>employer.<br>It in your ber                                | orked for a ten<br>may have bee<br>neffts being de  | iporary agen<br>in reported u<br>layed or den | cy, a labor contractor,<br>inder that employer<br>led. Provide as much |
| In-Lieu-Of-<br>Other Pay<br>Please exç<br>Employn<br>Provide you<br>an agent fo<br>an agent fo<br>an agent fo<br>accurate link<br>accurate link<br>d. Stan<br>d. Stan<br>d. Stan<br>g. Las<br>h. Did<br>L. How<br>J. How                                                                                                    | Pay<br>Notice Pay<br>Italn Other Pay,<br>ment Inform<br>Ir employment h<br>r actors, or an ei<br>may want to refi<br>may want to refi<br>re to report all eo<br>ormation a be<br>orger information<br>ployer Name<br>ling Address<br>re<br>Code<br>Code<br>Code<br>Code<br>Code<br>Code<br>Code<br>Cod                                                                                                    | If any (Maximur<br>ation (Part<br>Istory for the pa<br>mployer where<br>er to your check<br>mployers, perior<br>sible for each of<br>sible for each of<br>d for this emplo<br>d for this emplo<br>d for this emplo<br>e or part time?<br>ann per hour?                                                                                                    | m 150 character<br><b>2 of 2)</b><br>ast 18 months, ir<br>wages are reported<br>to stub(s) or VH-2)<br>ids of employme<br>employer.<br>yer<br>yer<br>yer<br>week?                                                                                                    | 6):<br>teluding your ve<br>ted under a co<br>(6) to obtain the<br>ant, and total wa                                                                                                    | ery last employ<br>porate name,<br>name of your<br>iges may resu                                                                                                    | yer. If you wo<br>your wages<br>employer.<br>It in your ber                                | orked for a ten<br>may have bee<br>heffts being de  | iporary agen<br>in reported u<br>layed or den | cy, a labor contractor,<br>inder that employer<br>led. Provide as much |
| In-Lieu-Of-<br>Other Pay<br>Please exç<br>Employn<br>Provide you<br>an agent fo<br>an agent fo<br>an agent fo<br>an agent fo<br>accurate lin<br>1. Emplo<br>a. Emp<br>d. Stat<br>e. City<br>d. Stat<br>e. Stat<br>g. Las<br>h. Did<br>L. How<br>J. How<br>Gross                                                                                                    | Notice Pay<br>Notice Pay<br>alain Other Pay,<br>ment Inform<br>ir employment h<br>r actors, or an ei<br>may want to refi<br>re to report all e<br>formation as pose<br>typer information<br>ployer Name<br>ling Address<br>ryer information<br>ployer Name<br>ling Address<br>ryer work and<br>Code<br>t day you worked<br>t day you worked<br>t day you worked<br>t day you worked<br>t day you worked<br>t day you worked<br>t day you worked<br>t day sou worked<br>t day sou worked | If any (Maximur<br>ation (Part<br>Istory for the pa<br>mployer where<br>er to your check<br>mployers, perior<br>sible for each of<br>sible for each of<br>the or part time?<br>arn per hour?<br>I you work per v                                                                                                    | m 150 character<br><b>2 of 2)</b><br>ast 18 months, ir<br>wages are reported<br>to stub(s) or VI-2)<br>vids of employme<br>employer.<br>yer<br>yer<br>yer<br>week?<br>rages Gross wa                                                                                                    | E):<br>Including your ve<br>ted under a cor<br>(s) to obtain the<br>ant, and total wa                                                                                                    | ery last employ<br>porate name,<br>name of your<br>iges may resu                                                                                                    | yer. If you wo<br>your wages<br>employer.<br>It in your ber                                | orked for a terr<br>may have bee                    | iporary agen<br>in reported u<br>layed or den | cy, a labor contractor,<br>inder that employer<br>led. Provide as much |
| In-Lieu-Of-<br>Other Pay<br>Please exç<br>Employn<br>Provide you<br>an agent fo<br>name. You<br>Note: Fallu<br>accurate lin<br>b. Mai<br>c. City<br>d. Stat<br>e. ZIP<br>f. First<br>g. Las<br>h. Did<br>L. How<br>J. How<br>Gross<br>earne<br>11/1/2/                                                                                                    | Pay<br>Notice Pay<br>Islain Other Pay,<br>Inent Inform<br>Ir employment h<br>ractors, or an ei<br>may want to refi<br>re to report all e<br>formation as pose<br>yer information<br>ployer Name<br>ling Address<br>yer information<br>ployer Name<br>ling Address<br>rete<br>Code<br>day you workes<br>day you workes<br>day you worke fuil tim<br>runch did you e<br>rmany hours did<br>swages Gross I<br>ad from earned<br>of 4/1/201                                                                                                    | If any (Maximur<br>ation (Part<br>Istory for the par<br>mployer where<br>er to your check<br>mployers, perior<br>isible for each of<br>sible for each of<br>this employ<br>d for this employ<br>at or part time?<br>I you work per v<br>wages Gross w<br>from earned<br>14 to 7/1/2011                                                                                                    | m 150 character<br><b>2 of 2)</b><br>ast 18 months, ir<br>wages are reported<br>to stub(s) or W-2)<br>vids of employme<br>employer.<br>yer<br>yer<br>yer<br>yer<br>veek?<br>rom earned frot<br>4 to 10/1/2014                                                                                                    | B):<br>Including your verted under a contract of the second second secon       | ery last employ<br>porate name,<br>name of your<br>iges may resu<br>iges may resu<br>es Gross wag<br>m earned fro<br>o 4/1/2015 1                                      | yer. If you wo<br>employer.<br>It in your ber                                              | orked for a terr<br>may have bee<br>hefits being de | iporary agen<br>in reported u<br>layed or den | cy, a labor contractor,<br>inder that employer<br>led. Provide as much |
| In-Lieu-Of-<br>Other Pay<br>Please exç<br>Employn<br>Provide you<br>an agent fo<br>name. You<br>Note: Fallu<br>accurate info<br>1. Emplo<br>a. Emp<br>b. Mai<br>c. City<br>d. Stat<br>e. ZiP<br>f. First<br>g. Las<br>h. Did<br>L. How<br>J. How<br>J. How                                                                                                    | Pay<br>Notice Pay<br>Islain Other Pay,<br>Inent Informa<br>ir employment h<br>ractors, or an ei<br>may want to refi<br>re to report all e<br>formation as pose<br>tormation as pose<br>your information<br>ployer Name<br>ling Address<br>rest<br>Code<br>Code<br>Code<br>Code<br>Code<br>Code<br>Code<br>Code                                                                                                    | If any (Maximum<br>ation (Part<br>Istory for the par<br>mployer where<br>er to your check<br>mployers, perior<br>isible for each (<br>sible for each (<br>d for this employ<br>d for this employ<br>d for this employ<br>er or part time?<br>I you work per v<br>wages Gross w<br>from earned 1<br>4 to 7/1/201.                                                                                                    | m 150 character<br><b>2 of 2)</b><br>ast 18 months, ir<br>wages are repo<br>c stub(s) or W-2)<br>vids of employme<br>employer.<br>yer<br>yer<br>yer<br>yer<br>veek?<br>Tom earmed fm<br>to 101/2014<br>14 12/30/201                                                                                                    | 6):<br>teluding your ve<br>ted under a coi<br>(s) to obtain the<br>ent, and total wa<br>ges Gross wag<br>om earned fro<br>to 1/1/2015 tr<br>to 1/1/2015 tr                                                                                                    | ery last employ<br>porate name,<br>name of your<br>iges may resu<br>iges may resu<br>es Gross wag<br>m earned fro<br>0 4/1/2015 t<br>6/30/2015                         | yer. If you wo<br>your wages<br>employer.<br>It in your ber<br>It in your ber<br>o         | orked for a tem<br>may have bee                     | iporary agen<br>en reported u<br>layed or den | cy, a labor contractor,<br>nder that employer<br>led. Provide as much  |
| In-Lieu-Of-<br>Other Pay<br>Please exç<br>Employn<br>Provide you<br>an agent fo<br>name. You<br>Note: Fallu<br>accurate inin<br>1. Emplo<br>a. Em<br>b. Mai<br>c. City<br>d. Star<br>g. Las<br>n. Did<br>L. How<br>J. How<br>J. How<br>Gross<br>earme<br>11/12/<br>3/30/                                                                                                   | Pay<br>Notice Pay<br>Islain Other Pay,<br>ment Inform,<br>ir employment h<br>r actors, or an ei<br>may want to refi<br>re to report all e<br>formation as pose<br>tormation as pose<br>yer information<br>ployer Name<br>ling Address<br>resserved for a state<br>Code<br>Code<br>Code<br>Code<br>Code<br>Code<br>Code<br>Cod                                                                                                    | If any (Maximum<br>ation (Part<br>istory for the par<br>mployer where<br>er to your check<br>mployers, perior<br>isible for each (<br>sible for each (<br>sible for each (<br>d for this employ<br>d for this employ<br>d for this employ<br>arm per hour?<br>arm per hour?<br>you work per v<br>wages Gross w<br>from earned (<br>4 to 7/1/201-                                                                                                    | m 150 character<br><b>2 of 2)</b><br>ast 18 months, ir<br>wages are reported<br>to stub(s) or W-2)<br>vids of employer.<br>yer<br>yer<br>yer<br>veek?<br>room earned from<br>earned from<br>earned from<br>to 10/1/2014<br>14 12/30/201                                                                                                    | 6):<br>teluding your ve<br>ted under a cor<br>(s) to obtain the<br>ent, and total wa<br>ges Gross wag<br>om earned from<br>to 1/1/2015 to<br>14 3/30/2015                                                                                                    | ery last employ<br>porate name,<br>name of your<br>iges may resu<br>iges may resu<br>es Gross wag<br>m earned fro<br>b 4/1/2015<br>6/30/2015                           | yer. If you wa<br>your wages<br>employer.<br>It in your ber<br>It in your ber<br>o         | orked for a tem<br>may have bee                     | iporary agen<br>en reported u<br>layed or den | cy, a labor contractor,<br>nder that employer<br>led. Provide as much  |
| In-Lieu-Of-<br>Other Pay<br>Please exp<br>Provide you<br>an agent fo<br>name. You<br>Note: Fallu<br>accurate inin<br>1. Empio<br>a. Em<br>b. Mai<br>c. Citiy<br>d. Star<br>e. ZiP<br>f. First<br>g. Las<br>h. Did<br>l. How<br>J. How<br>J. How<br>Gross<br>earme<br>11/1/2/<br>3/30/                                                                                      | Pay<br>Notice Pay<br>Italn Other Pay,<br>ment Inform<br>Ir employment h<br>r actors, or an ei<br>may want to refi<br>may want to refi<br>may want to refi<br>re to report all eo<br>ormation a ben<br>yer information<br>ployer Name<br>ling Address<br>ry ou work and<br>Code<br>Code<br>Code<br>Code<br>Code<br>Code<br>Code<br>Cod                                                                                                    | If any (Maximur<br>ation (Part<br>Istory for the pa<br>mployer where<br>er to your check<br>mployers, perior<br>sible for each (<br>sible for each (<br>d for this employ<br>d for this employ<br>er or part time?<br>ann per hour?<br>i you work per v<br>wages Gross w<br>from earned<br>(4 to 7/1/201-<br>114 9/30/20)<br>er employer in                                                                                                    | m 150 character<br><b>2 of 2)</b><br>ast 18 months, ir<br>wages are reported<br>to stub(s) or VI-2)<br>vids of employme<br>employer.<br>yer<br>yer<br>veek?<br>rages Gross wa<br>from earned from<br>4 to 10/1/2014<br>14 12/30/201<br>the last 18 month                                                                                                    | 6):<br>teluding your ve<br>ted under a col<br>(s) to obtain the<br>ant, and total wa<br>ges Gross wag<br>m earned from<br>to 1/1/2015 to<br>1/4 3/30/2015<br>the?                                                                                                    | ery last employ<br>porate name,<br>name of your<br>iges may resu<br>iges may resu<br>iges may resu<br>iges may resu<br>iges may resu<br>iges may resu<br>iges may resu | yer. If you wo<br>your wages<br>employer.<br>It in your ber                                | orked for a ten<br>may have bee<br>nefits being de  | iporary agen<br>in reported u<br>layed or den | cy, a labor contractor,<br>inder that employer<br>led. Provide as much |
| In-Lieu-Of-<br>Other Pay<br>Please exp<br>Provide you<br>an agent for<br>an agent for<br>a curate init<br>accurate init<br>accurate init<br>accurate init<br>a. Emplo<br>a. Emplo<br>a. Emplo<br>a. Emplo<br>a. Emplo<br>a. City<br>d. Stat<br>e. ZiP<br>f. First<br>g. Las<br>h. Did<br>L. How<br>J. How<br>Gross<br>earme<br>1/1/2/<br>3/307/<br>2. Did yo<br>During the | Pay<br>Notice Pay<br>Islain Other Pay,<br>ment Inform,<br>ir employment in<br>r actors, or an ei<br>may want to refi<br>re to report all e<br>tormation as pose<br>imay want to refi<br>re to report all e<br>tormation as pose<br>yer information<br>ployer Name<br>ling Address<br>rete<br>Code<br>Code<br>Code<br>Code<br>Code<br>Code<br>Code<br>Cod                                                                                                    | If any (Maximur<br>ation (Part<br>istory for the par<br>mployer where<br>er to your check<br>mployers, perio<br>sible for each (<br>isible for each (<br>isible fo | m 150 character<br><b>2 of 2)</b><br>ast 18 months, ir<br>wages are reported<br>to stub(s) or W-2)<br>vide of employme<br>employer.<br>yer<br>yer<br>yer<br>veek?<br>rom earned from<br>4 to 107/201<br>the last 18 mont<br>or any other employments<br>the last 18 mont<br>or any other employments<br>the last 18 mont<br>the last 18 mont<br>or any other employments<br>the last 18 mont<br>the last 18 mont<br>the last 18 | 6):<br>teluding your verted under a corrected under a corrected unde     | ery last employ<br>porate name,<br>name of your<br>iges may resu<br>iges may resu<br>es Gross wag<br>m earned fro<br>0 4/1/2015 t<br>6/30/2015                         | yer. If you wo<br>your wages<br>employer.<br>It in your ber                                | orked for a tem<br>may have bee                     | iporary agen<br>en reported u<br>layed or den | cy, a labor contractor,<br>nder that employer<br>led. Provide as much  |
| In-Lieu-Of-<br>Other Pay<br>Please exp<br>Provide you<br>an agent for<br>an agent for<br>a. Emplo<br>a. Emplo<br>a. Emplo<br>d. Stat<br>e. ZIP<br>f. First<br>g. Las<br>n. Did<br>L. How<br>J. How<br>Gross<br>earne<br>11/1/2/<br>3/30//<br>2. Did yo<br>During the<br>In the past                                                                                        | Notice Pay<br>Notice Pay<br>italn Other Pay,<br>ment Inform<br>ir employment h<br>r actors, or an ei<br>may want to refi<br>res to report all e<br>formation as pos<br>nyer information<br>ployer Name<br>ling Address<br>ret to report all e<br>formation as pos<br>nyer information<br>ployer Name<br>ling Address<br>ret to report all<br>code<br>t day you worke<br>t day you worke<br>you work full tim<br>much did you e<br>many hours did<br>t day you worke<br>t day you worke<br>you work full tim<br>much did you e<br>many hours did<br>t day you worke<br>t day you worke<br>you work full tim<br>much did you e<br>many hours did<br>t day you worke<br>you work full tim<br>much did you e<br>many hours did<br>t day you worke<br>you work for anoth<br>past 18 months, while                                                                                                    | If any (Maximum<br>ation (Part<br>Istory for the par<br>mployer where<br>er to your check<br>mployers, perior<br>sible for each of<br>sible for each of<br>d for this employ<br>d for this employ<br>d for this employer<br>am per hour?<br>you work per v<br>wages Gross w<br>from earned 1<br>4 to 7/1/201<br>114 9/30/20<br>er employer in<br>did you work for<br>th employer did                                                                                                    | m 150 character<br><b>2 of 2)</b><br>sst 18 months, ir<br>wages are repo<br>c stub(s) or W-2)<br>vids of employme<br>employer.<br>yer<br>yer<br>veek?<br>rages Gross wa<br>from earned fro<br>4 to 10/1/2014<br>14 12/30/201<br>the last 18 months<br>or any other employme<br>you work for the                                                                                                    | s):<br>teluding your ve<br>ted under a coi<br>(s) to obtain the<br>ent, and total wa<br>ges Gross wag<br>om earned from<br>to 11/2015 to<br>4 3/30/2015<br>ths?                                                                                                    | ery last employ<br>porate name,<br>name of your<br>iges may resu<br>iges Gross wag<br>m earned fro<br>b 4/1/2015 t<br>6/30/2015<br>d above in que                      | yer. If you wo<br>your wages<br>employer.<br>It in your ber<br>mo                          | orked for a tem<br>may have bee                     | iporary agen<br>in reported u<br>layed or den | cy, a labor contractor,<br>inder that employer<br>led. Provide as much |
| In-Lieu-Of-<br>Other Pay<br>Please exp<br>Provide you<br>an agent for<br>a magent for<br>a. Em<br>b. Mai<br>c. Citly<br>d. Stat<br>e. ZIP<br>f. First<br>g. Las<br>n. Did<br>L. How<br>J. How<br>Gross<br>earme<br>1/1/2/<br>3/30/<br>2. Did yo<br>During the<br>in the past<br>How k                                                                                      | Pay<br>Notice Pay<br>Italn Other Pay,<br>ment Inform<br>ir employment h<br>r actors, or an ei<br>may want to refi<br>re to report all e<br>formation as pos<br>nyer information<br>ployer Name<br>ling Address<br>ryer information<br>ployer Name<br>ling Address<br>ryer information<br>ployer Name<br>ling Address<br>ryer information<br>ployer Name<br>ling Address<br>ryer information<br>ployer Name<br>ling Address<br>ryer information<br>ployer Name<br>ling Address<br>ryer information<br>ployer Name<br>ling Address<br>ryer information<br>ployer Name<br>ling Address<br>ryer information<br>ployer Name<br>ling Address<br>reference in the<br>code<br>code<br>code<br>code<br>code<br>code<br>code<br>cod                                                                                                    | If any (Maximum<br>ation (Part<br>Istory for the par<br>mployer where<br>er to your check<br>mployers, perior<br>sible for each of<br>sible for each of<br>d for this employ<br>d for this employ<br>e or part time?<br>arm per hour?<br>I you work per v<br>wages Gross w<br>from earned<br>4 to 7/1/201<br>114 9/30/20<br>er employer in<br>did you work fr<br>th employer did<br>c for that employer did                                                                                                    | m 150 character<br>2 of 2)<br>ast 18 months, ir<br>wages are repor-<br>s stub(s) or W-2)<br>vids of employme<br>employer.<br>yer<br>veek?<br>veek?<br>veek?<br>vages Gross wa<br>from earned fr<br>4 to 10/1/2014<br>14 12/30/201<br>the last 18 moni<br>or any other employer?                                                                                                    | 6):<br>Including your verted under a color<br>(s) to obtain the<br>ent, and total was<br>ges Gross wag<br>orm earned from<br>to 1/1/2015 tr<br>4 3/30/2015<br>the?                                                                                                    | ery last employ<br>porate name,<br>name of your<br>iges may resu<br>iges Gross wag<br>m earned fro<br>b 4/1/2015 ti<br>6/30/2015<br>d above In que                     | yer. If you wo<br>your wages<br>employer.<br>It in your ber<br>ti in your ber<br>estion 1? | ears Mor                                            | iporary agen<br>in reported u<br>layed or den | cy, a labor contractor,<br>inder that employer<br>led. Provide as much |
| In-Lieu-Of-<br>Other Pay<br>Please exp<br>Provide you<br>an agent for<br>an agent for<br>a. Em<br>b. Mai<br>c. City<br>d. Stat<br>e. ZIP<br>f. First<br>g. Las<br>n. Did<br>L. How<br>J. How<br>Gross<br>earne<br>1/1/2/<br>3/30/<br>2. Did yo<br>During the<br>In the past                                                                                                | Pay<br>Notice Pay<br>Italn Other Pay,<br>ment Inform<br>Ir employment h<br>r actors, or an ei<br>may want to refi<br>re to report all e<br>formation ale po<br>oryer information<br>ployer Name<br>ling Address<br>ryer information<br>ployer Name<br>ling Address<br>ryer information<br>ployer Name<br>ling Address<br>Code<br>Code<br>Code<br>Code<br>Code<br>Code<br>Code<br>Code                                                                                                    | If any (Maximum<br>ation (Part<br>Istory for the par<br>mployer where<br>er to your check<br>mployers, perior<br>sible for each of<br>d for this employ<br>d for this employ<br>e or part time?<br>arm per hour?<br>lyou work per v<br>wages Gross w<br>from earned<br>14 to 7/1/201<br>14 9/30/20<br>er employer In<br>did you work fr<br>the employer did<br>cfor that employ                                                                                                    | m 150 character<br><b>2 of 2)</b><br>ast 18 months, ir<br>wages are repor-<br>c stub(s) or VI-2)<br>ids of employme<br>employer.<br>yer<br>veek?<br>veek?<br>rages Gross wa<br>from earned fro<br>4 to 10/1/2014<br>14 12/30/201<br>the last 18 month<br>or any other employer.<br>you work for the<br>yer?                                                                                                    | <ul> <li>actualing your verted under a construction of the second second se</li></ul> | ery last employ<br>porate name,<br>name of your<br>iges may resu<br>iges may resu<br>es Gross wag<br>m earned fro<br>> 4/1/2015 t<br>6/30/2015<br>d above in que       | ges<br>m<br>o<br>estion 1?                                                                 | effts being de                                      | iporary agen<br>in reported u<br>layed or den | cy, a labor contractor,<br>inder that employer<br>led. Provide as much |

| •                                                                                                    |                                                                                                    |
|----------------------------------------------------------------------------------------------------|----------------------------------------------------------------------------------------------------|
| What is your usual occupation?                                                                                                    |                                                                                                    |
| What other work-related skills do you have?                                                                                                    |                                                                                                    |
| Is your usual occupation seasonal?                                                                                                    |                                                                                                    |
| Do you expect to return to work for a former employer?                                                                                                    |                                                                                                    |
| Do you have a date to start work?                                                                                                    |                                                                                                    |
| Are you ready and willing to accept work that matches your occupational skills and educ<br>background?<br>(Fxample: If offered a job, would you be able to accept it?)                                                                                                    | cational                                                                                                    |
| Are you currently self-employed (have your own business or work as an independent or                                                                                                    | ontractor) or plan to become self-employed?                                                                                                    |
| Are you a member of a union or a non-union trade association?                                                                                                    | ,                                                                                                    |
| If Vae-                                                                                                    |                                                                                                    |
| What is the name of your union or non-union trade association?<br>What is your union local number?                                                                                                    | WECA<br>0                                                                                                    |
| (Enter zero "0" for non-union trade association)                                                                                                    |                                                                                                    |
| What is the telephone number of your union or non-union trade association?                                                                                                    | (916) 453-0112                                                                                                    |
| Does your union or non-union trade association rook for work for you?                                                                                                    | Tes                                                                                                    |
| Are you registered with your union or non-union trade association as out of work?                                                                                                    | Yes                                                                                                    |
| Are you going to receive strike benefits?                                                                                                    | No                                                                                                    |
| Are you receiving or do you expect to receive Workers' Compensation?                                                                                                    |                                                                                                    |
| School Name WECA<br>School Telephone Number (916) 889-7124                                                                                                    |                                                                                                    |
| School Name WECA<br>School Telephone Number (916) 889-7124<br>What are the days and hours you are attending or plan to attend school or training?<br>Monday-Friday 7:00am-3:30pm                                                                                                    | ? (Maximum 150 characters)                                                                                                    |
| School Name WECA<br>School Telephone Number (916) 889-7124<br>What are the days and hours you are attending or plan to attend school or training?<br>Monday-Friday 7:00am-3:30pm<br>Is your school or training program authorized or funded by: State Approved App                                                                                                    | ? (Maximum 150 characters)<br>renticeship                                                                                                    |
| School Name WECA<br>School Telephone Number (916) 889-7124<br>What are the days and hours you are attending or plan to attend school or training?<br>Monday-Friday 7:00am-3:30pm<br>Is your school or training program authorized or funded by: State Approved App<br>Are you now or have you been in the last 18 months an officer of a corporation or union                                                                                                    | ? (Maximum 150 characters) renticeship or the sole or major stockholder of a corporation?                                                                                                    |
| WECA           School Telephone Number         (916) 889-7124           What are the days and hours you are attending or plan to attend school or training?           Monday-Friday 7:00am-3:30pm           Is your school or training program authorized or funded by:           State Approved App           Are you now or have you been in the last 18 months an officer of a corporation or union           Did you serve as elected public official or Governor-exempt appointee in the last 18 month                                                                                                    | ? (Maximum 150 characters) renticeship or the sole or major stockholder of a corporation?                                                                                                    |
| School Name WECA<br>School Telephone Number (916) 889-7124<br>What are the days and hours you are attending or plan to attend school or training?<br>Monday-Friday 7:00am-3:30pm<br>Is your school or training program authorized or funded by: State Approved App<br>Are you now or have you been in the last 18 months an officer of a corporation or union<br>Did you serve as elected public official or Governor-exempt appointee in the last 18 months<br>If the EDD finds that you do not have sufficient wages in the Standard Base Period to en-<br>claim using the Alternative Base Period?                                                                                                    | ? (Maximum 150 characters)<br>renticeship<br>or the sole or major stockholder of a corporation?<br>nths?<br>stablish a valid UI claim, do you want to attempt to establish a                                             |
| School Name       WECA         School Telephone Number       (916) 889-7124         What are the days and hours you are attending or plan to attend school or training?         Monday-Friday 7:00am-3:30pm         Is your school or training program authorized or funded by:         State Approved App         Are you now or have you been in the last 18 months an officer of a corporation or union         Did you serve as elected public official or Governor-exempt appointee in the last 18 month         If the EDD finds that you do not have sufficient wages in the Standard Base Period to exclaim using the Alternative Base Period?         Disaster Unemployment Assistance         Are you unemployed as a direct result of a recent disaster in California, such as an eart         Print Application       Edit Application | ? (Maximum 150 characters) renticeship or the sole or major stockholder of a corporation? nths? stablish a valid UI claim, do you want to attempt to establish a hquake, flood, mudslide, fire, etc.? Submit Application |
| School Name       WECA         School Telephone Number       (916) 889-7124         What are the days and hours you are attending or plan to attend school or training?         Monday-Friday 7:00am-3:30pm         Is your school or training program authorized or funded by:         State Approved App         Are you now or have you been in the last 18 months an officer of a corporation or union         Did you serve as elected public official or Governor-exempt appointee in the last 18 month         If the EDD finds that you do not have sufficient wages in the Standard Base Period to exclaim using the Alternative Base Period?         Disaster Unemployment Assistance         Are you unemployed as a direct result of a recent disaster in California, such as an eart         Print Application       Edit Application | ? (Maximum 150 characters) renticeship or the sole or major stockholder of a corporation? nths? stablish a valid UI claim, do you want to attempt to establish a hquake, flood, mudslide, fire, etc.? Submit Application |
| School Name       WECA         School Telephone Number       (916) 889-7124         What are the days and hours you are attending or plan to attend school or training?         Monday-Friday 7:00am-3:30pm         Is your school or training program authorized or funded by:       State Approved App         Are you now or have you been in the last 18 months an officer of a corporation or union         Did you serve as elected public official or Governor-exempt appointee in the last 18 month         If the EDD finds that you do not have sufficient wages in the Standard Base Period to exclaim using the Alternative Base Period?         Disaster Unemployment Assistance         Are you unemployed as a direct result of a recent disaster in California, such as an eart         Print Application       Edit Application   | ? (Maximum 150 characters) renticeship or the sole or major stockholder of a corporation? nths? stablish a valid UI claim, do you want to attempt to establish a hquake, flood, mudslide, fire, etc.? Submit Application |

Print the confirmation for your records. If you are unable to print the confirmation at least write down the confirmation number or take a picture with your cell phone. If there are any issues with your filing, EDD will ask you for this number.

Congratulations, you are done!

If you have any questions, please contact WECA at toll free (877) 444-9322.